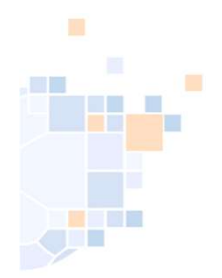

# PassOnline 2.0

Stand 21.08.2024

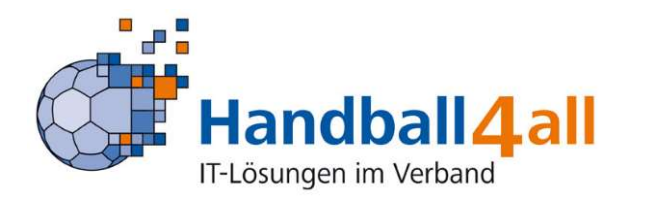

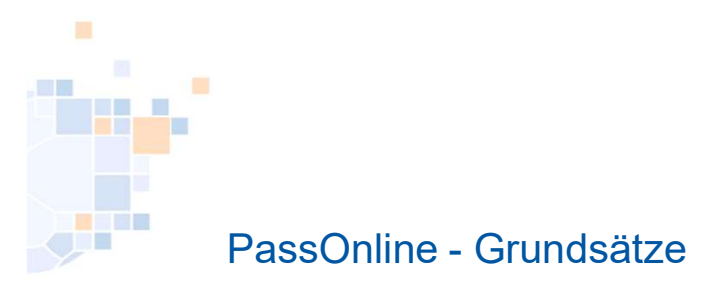

#### Alle Spielrechte gemäß der DHB-Spielordnung\* werden online beantragt und verarbeitet

- intuitive Benutzerführung und übersichtliche Seitendarstellung (neu!)
- Antragstellung immer durch den Stammverein
- ✓ Verein autorisiert selbstständig Bearbeiter und Leser
- Darstellung des Bearbeitungsstands jederzeit online
- digitale Antragsdaten und Antragsformular stimmen überein (neu!)
- ✓ Passbilder werden beim Antrag zugeordnet und direkt auf dem Pass integriert
- Aktualisierung von Passbilder kann durch Verein oder Person selbst erfolgen (neu!)
- Namensänderung sind durchführbar
- ✓ automatische Bereitstellung eines vorläufigen Spielausweises
- ✓ Vorschlag möglicher\* Spielrechte und Prüfung erfolgt automatisch durch das System
- vollständige Umsetzung als digitaler Ausweis mit Übergabe in Spielbericht
- alle Möglichkeiten der Anzeige und Überprüfbarkeit sind 100 %-ig DSGVO-konform (neu!)

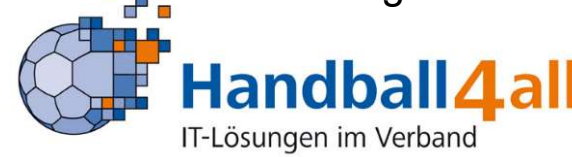

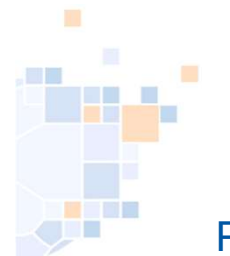

#### PassOnline - *Bearbeitungsfunktionen (wie bisher)*

Die Funktionen "PassOnline-Leser" und "PassOnline-Bearbeiter" werden durch den Vereinsadmin zugeordnet.

Bei Spielgemeinschaften müssen diese Rechte in den jeweiligen Stammvereinen zugeordnet werden.

Durch die Funktionszuordnung wird automatisch die Rolle "PassOnline" zugeordnet und mit den entsprechenden Berechtigungen verknüpft.

Innerhalb eines Vereins kann man nur "Leser" oder "Bearbeiter" sein.

Wenn einer Person beide Funktionen parallel in einem Verein zugeordnet sind, gilt "Bearbeiter"!

Zu den Funktionen:

**PassOnline-Leser:** Die Funktion hat nur Leserechte. Anträge und Pässe können nur angesehen werden.

**PassOnline-Bearbeiter:** Die Funktion hat Lese- und Bearbeitungsrechte, d. h. kann alles sehen und entsprechende Anträge stellen, sowie Passbilder aktualisieren.

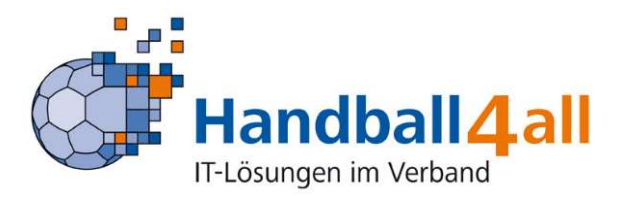

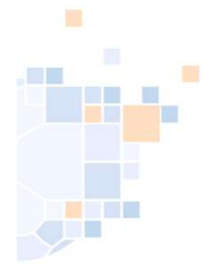

#### PassOnline - Anmeldung (wie bisher)

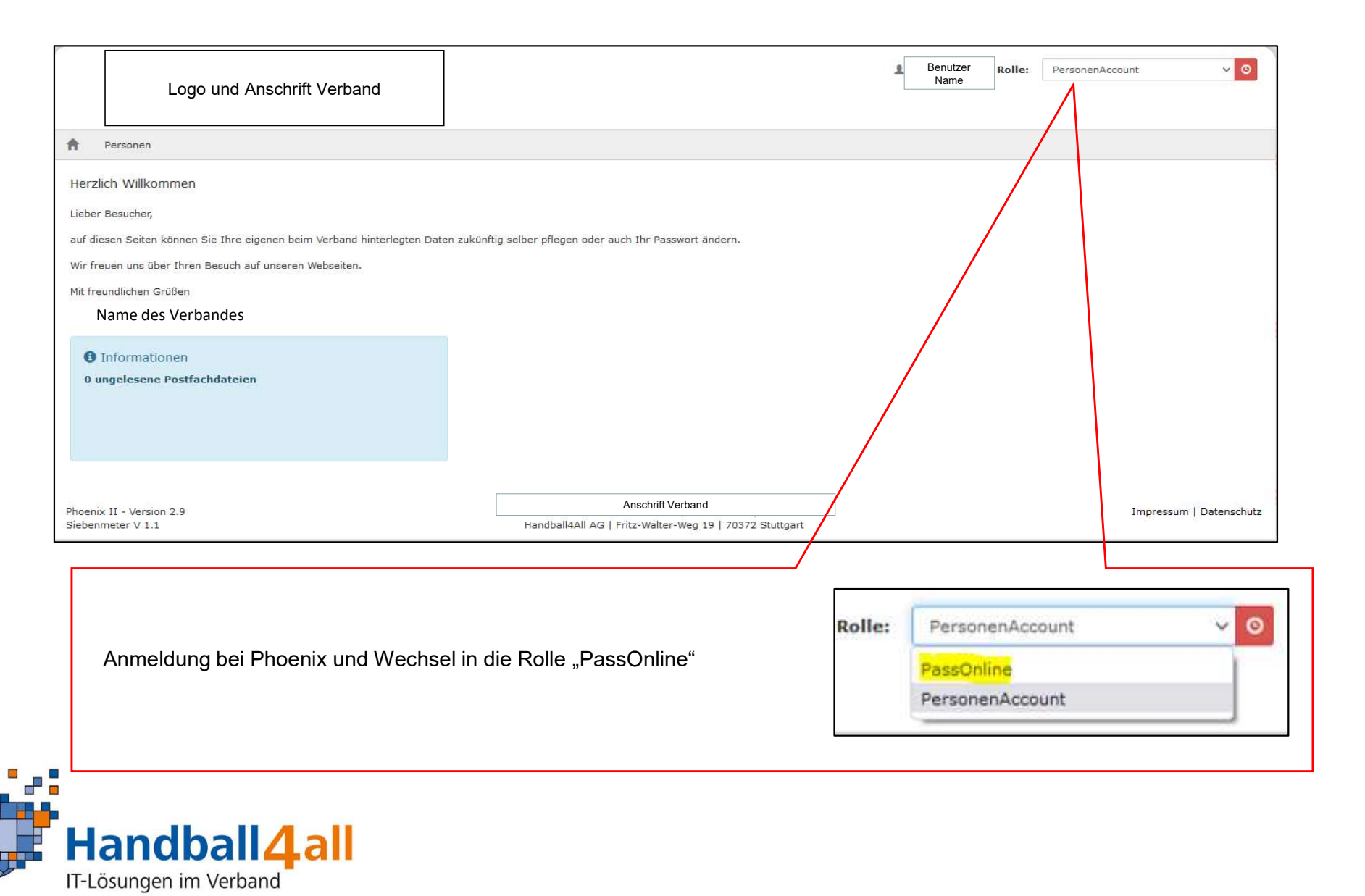

4

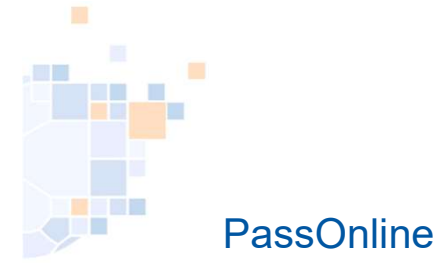

#### PassOnline - Startseite

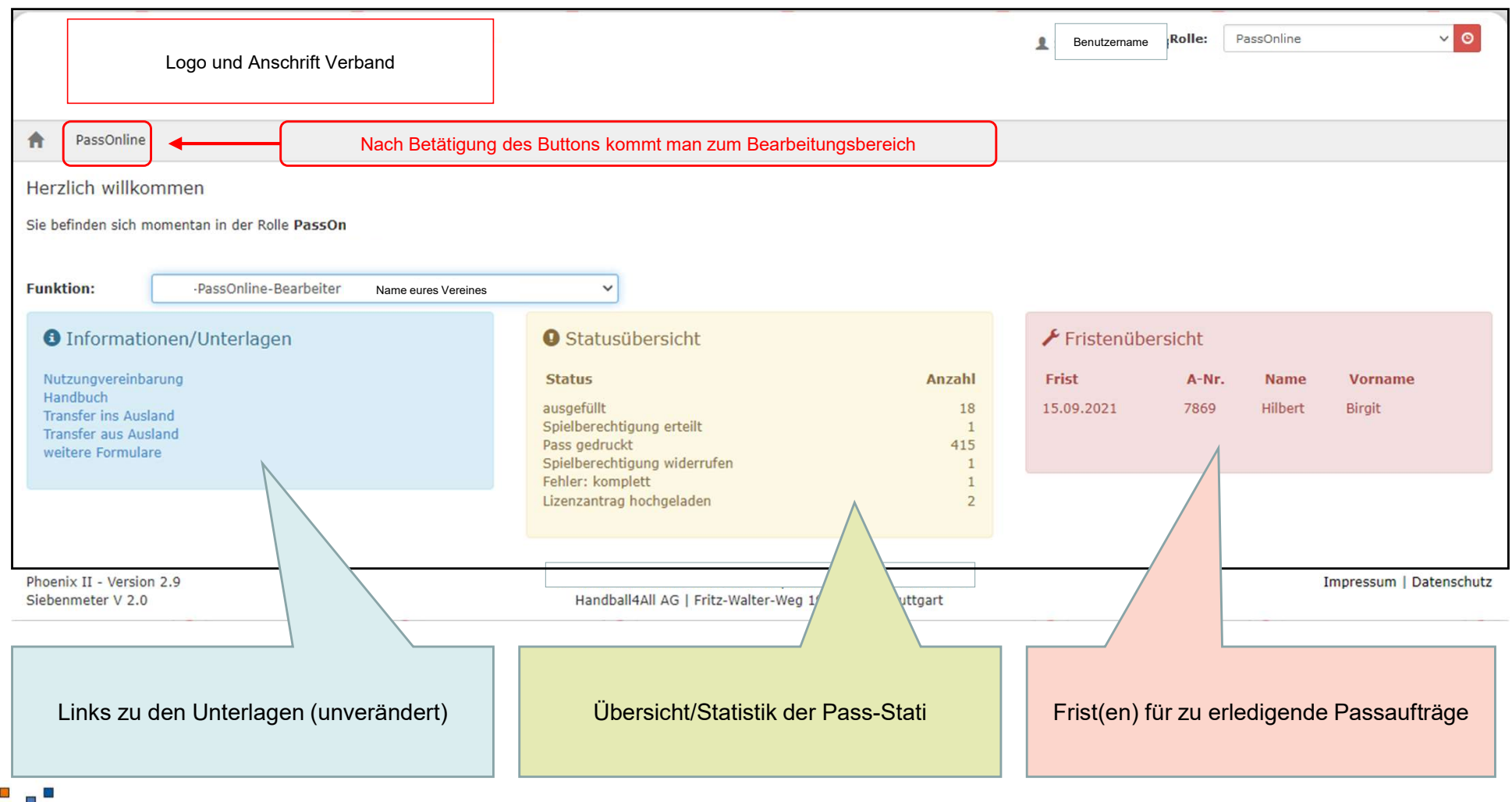

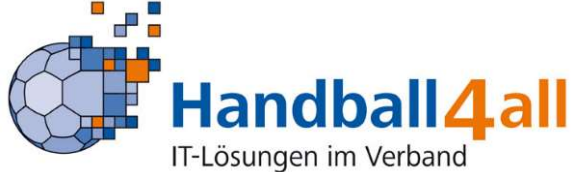

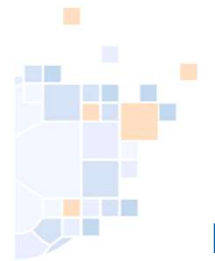

## PassOnline - Schaltflächen für Vereinsbearbeiter bei "Anträge"

| Lc                                            | ogo und Anschrift Verband |          |                       |                                                                  |          | Benutzername            | Rolle: PassOnline | ~ O                     |
|-----------------------------------------------|---------------------------|----------|-----------------------|------------------------------------------------------------------|----------|-------------------------|-------------------|-------------------------|
| A PassOnline                                  |                           |          |                       |                                                                  |          |                         |                   |                         |
| Anträge Pässe Pas                             | sarchiv DHB               |          |                       |                                                                  |          |                         |                   |                         |
| A-Nr:                                         |                           |          | A-Status:             | Alle ausgefüllt/Fehler                                           | ×        | Eingereicht:            |                   |                         |
| Aktion:                                       |                           |          | P-Status:             | Keine Auswahl                                                    | ~        | Frist bis               | Ħ                 |                         |
| Name:                                         |                           |          | Vorname:              |                                                                  |          | Geburtstag:             |                   |                         |
| Verein/V-Nr: 0                                | % ohne Verein             | ~        | Verein Ort:           |                                                                  |          |                         |                   |                         |
| Q < 25 >                                      | + / ×                     |          |                       |                                                                  |          |                         |                   |                         |
| A-Nr. Name                                    | Vorname Geburtst          | ag Verei | in <mark>V-Nr.</mark> | Aktion Eingereicht                                               | A-Status | P- <mark>S</mark> tatus | letzte Änderung   | Frist                   |
| Phoenix II - Version 2.9<br>Siebenmeter V 1.1 |                           |          | Handball4All Ad       | Anschrift des Verbandes<br>3   Fritz-Walter-Weg 19   70372 Stutt | gart     |                         |                   | Impressum   Datenschutz |
|                                               |                           | +,       |                       |                                                                  |          |                         |                   |                         |
|                                               | Neu                       | Bear     | rbeiten / Einro       | eichen                                                           | Löschen  |                         |                   |                         |

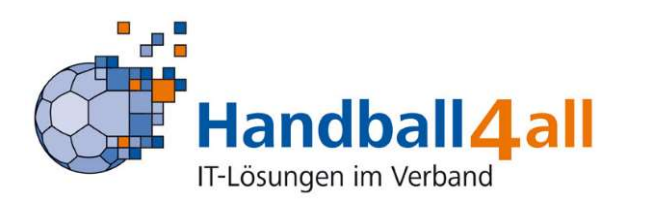

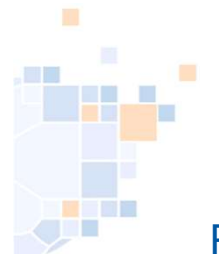

## PassOnline - Antrag, wenn aktuell nicht im eigenen Verein (Neuantrag / Vereinswechsel)

| PassOnline               |   |
|--------------------------|---|
| Anträge Pässe Passarchiv |   |
| Antrag Spielberechtigung |   |
| Neuantrag                | L |
| L                        |   |

Ist nicht 100% klar, ob jemals eine Spielberechtigung vorlag, muss ggf. mit der Passstelle Kontakt aufgenommen werden.

Ist der Pass bereits (mehrere Jahre) abgemeldet und im Passarchiv, muss zuerst die Passstelle kontaktiert werden, diese führt eine Aktivierung durch. Erst dann können Anträge gestellt werden.

#### <u>Neuantrag</u>

1) Spieler/in hatte noch NIE eine Spielberechtigung (weltweit!)

#### **Vereinswechsel**

- 2) Spieler/in wechselt mit Abmeldebestätigung (des alten Vereines):
  - aus gleichem Landesverband
  - aus anderem Landesverband
  - aus dem Ausland

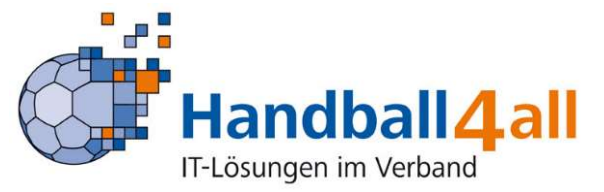

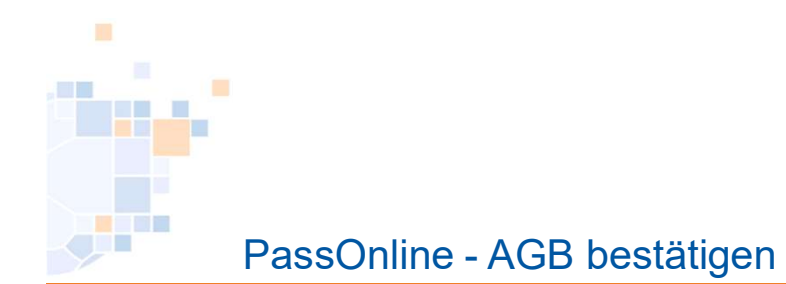

| A PassOnline                                                                     |                                                                                                    |                  |   |
|----------------------------------------------------------------------------------|----------------------------------------------------------------------------------------------------|------------------|---|
| Anträge Pässe Passarchiv                                                         |                                                                                                    |                  |   |
| Antrag Spielberechtigu                                                           | ng                                                                                                    |                  | H |
| Daten zum Antrag<br>Antragsnummer:<br>Aktion:<br>Antragsteller:<br>Antragsdatum: | 000 000 000<br>Neuantrag<br>% ohne Verein<br>© 09.07.2021 ©<br>akzeptiere ich die Allgemeinen<br>psbedingungen. | Antrag ausfüllen |   |
| K                                                                                |                                                                                                    |                  |   |

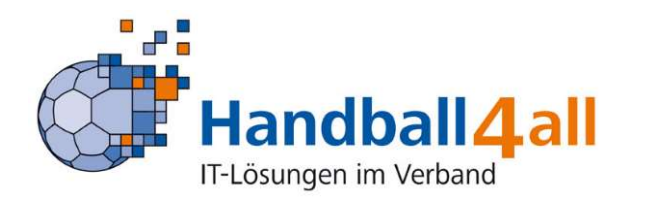

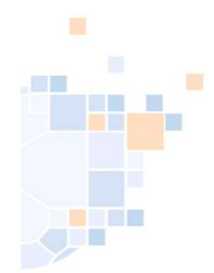

# PassOnline - Neuantrag Personendaten

| Autrige Passe   Passe Passerchiv   Deten zur Person -   Titel: -   Nachname: -   Vorname: -   Geburtsdag: -   Geburtsdag: -   Geburtsdag: -   Geburtsdag: -   Geburtsdag: -   Bundeerepublik Deutschland -   Nation: -   Bundeerepublik Deutschland -   Die Spielberechtigung wird nach dem im behördlichen | A PassOnline                   |                                           |                                                                                                   |                                                                                           |
|----------------------------------------------------------------------------------------------------|--------------------------------|-------------------------------------------|---------------------------------------------------------------------------------------------------|-------------------------------------------------------------------------------------------|
| Neuantrag     Daten zur Person     Titel:   Nachname:   Vorname:   Geburtstag:   @t.mm.jjj]     Geburtsort:   Geburtsort:   Geburtsname:   Geburtsname:   Geburtsname:   Bundesrepublik Deutschland     Die Spielberechtigung wird nach dem im behördlichen                                                 | Anträge Pässe Passarchiv DHB   |                                           |                                                                                                   |                                                                                           |
| Daten zur Person     Tite:   Nachname:   Vorname:   Geburtsstag:   it.mm.jjjj   Geburtsstri:   Geburtsort:   Geburtsort:   Geburtsort:   Geburtsname:   Geburtsname:   Bundesrepublik Deutschland   Nation:   Bundesrepublik Deutschland   Vorname:   Dite Spielberechtigung wird nach dem im behördlichen  | Neuantrag                      |                                           |                                                                                                   | <u>Pflichteingaben:</u><br>- Nachname                                                     |
| Titel:   Nachname:   Vorname:   Geburtstag:   It.mm.jjjj   Geburtsort:   Geburtsort:   Geburtsname:   Geschlecht:   Nation:   Bundesrepublik Deutschland   Vation:   Bundesrepublik Deutschland   Die Spielberechtigung wird nach dem im behördlichen                                                       | Daten zur Person               |                                           |                                                                                                   | <ul> <li>Vorname</li> <li>Geburtsdatum</li> <li>Ochurtsgatt (is used) Vorhand)</li> </ul> |
| Nachname:   Vorname:   Geburtstag:   int.mm.jjjj   Geburtsort:   Geburtsname:   Geschlecht:   Mation:   Bundesrepublik Deutschland   Vation:   Bundesrepublik Deutschland   Die Spielberechtigung wird nach dem im behördlichen                                                                             | Titel:                         |                                           | 1                                                                                                 | - Geburtsort <sup>*</sup> (je nach Verband)                                               |
| Vorname:   Geburtstag:   Image:   Geburtsort:   Geburtsname:   Geschlecht:   Nation:   Bundesrepublik Deutschland   Kaderspieler:   nein   Die Spielberechtigung wird nach dem im behördlichen                                                                                                    | Nachname:                      |                                           | Ĩ                                                                                                 | - Geschiecht                                                                              |
| Geburtstag: Image: t.mm.jjjj   Geburtsort:   Geburtsname:   Geschlecht:   Mation:   Bundesrepublik Deutschland   Kaderspieler:   nein   Die Spielberechtigung wird nach dem im behördlichen                                                                                                    | Vorname:                       |                                           | j                                                                                                 | - Kaderspieler                                                                            |
| Geburtsort:   Geburtsname:   Geschlecht:   Mation:   Bundesrepublik Deutschland   Kaderspieler:   nein   Die Spielberechtigung wird nach dem im behördlichen                                                                                                    | Geburtstag:                    | 🗮 tt.mm.jjjj                              |                                                                                                   | - Geburtsname* (je nach Verband)                                                          |
| Geburtsname:   Geschlecht:   bitte wählen   Nation:   Bundesrepublik Deutschland   Kaderspieler:   nein   Die Spielberechtigung wird nach dem im behördlichen                                                                                                    | Geburtsort:                    |                                           |                                                                                                   |                                                                                           |
| Geschlecht: bitte wählen  Nation: Bundesrepublik Deutschland  Kaderspieler: nein  Die Spielberechtigung wird nach dem im behördlichen                                                                                                    | Geburtsname:                   |                                           |                                                                                                   |                                                                                           |
| Nation:       Bundesrepublik Deutschland         Kaderspieler:       nein         Die Spielberechtigung wird nach dem im behördlichen                                                                                                    | Geschlecht:                    | bitte wählen 🗸                            | 0                                                                                                 |                                                                                           |
| Raderspieler: nein Die Spielberechtigung wird nach dem im behördlichen                                                                                                    | Nation:                        | Bundesrepublik Deutschland 🗸              |                                                                                                   |                                                                                           |
| Personendaten bestätigen Antrag neustarten                                                                                                    | Kaderspieler:                  | nein Die S                                | nielberechtigung wird nach dem                                                                    | im hehördlichen                                                                           |
| Personenstandseintrag oder einem vergleichbaren<br>ausländischen Behördenregister angegebenen Geschlecht<br>"weiblich" oder "männlich" entsprechend der Altersklasse                                                                                                    | Personendaten bestätigen Antra | ag neustarten Pers<br>ausländ<br>"weiblig | sonenstandseintrag oder einem<br>dischen Behördenregister angeg<br>ch" oder "männlich" entspreche | vergleichbaren<br>ebenen Geschlecht<br>nd der Altersklasse                                |
| Phoenix II - Version 2.9 Phoenix II - Version 2.9 Phoenix II - Wiki                                                                                                    | Phoenix II - Version 2.9       | 6                                         | erteilt. siehe auch §10 (3) und (                                                                 | (4) SpO DHB Phoenix II - Wiki                                                             |

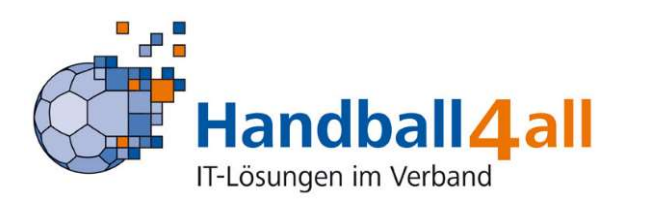

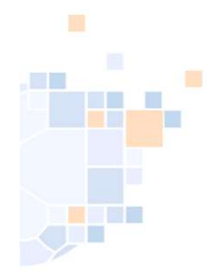

# PassOnline - Neuantrag: Spielrechte

| Pässe Passarchiv<br>pielberechtigung<br>atus:                                                                                                    |              |
|----------------------------------------------------------------------------------------------------|--------------|
| Passe Passarchiv Spielberechtigung zu vorliegenden Unterlagen status:                                                                                                    |              |
| Spielberechtigung  n zu vorliegenden Unterlagen  status:  Mustermann, Muster  Mustermann, Muster   Mustermann, Muster    Mustermann, Muster                                                                                                    |              |
| en zu vorliegenden Unterlagen<br>ssstatus:<br>me: Mustermann, Muster Details<br>burtstag: 06.07.2001<br>en zum Spielrecht<br>elrecht: I allgemeine Spielberechtigung<br>allgemeine Spielberechtigung inkl. Vertrag (Erwachsene)<br>allgemeine Spielberechtigung inkl. Vertrag (Erwachsene)<br>allgemeine Spielberechtigung inkl. Vertrag, Ausleihe<br>allgemeine Spielberechtigung inkl. Vertrag und Ausleihe<br>allgemeine Spielberechtigung inkl. Vertrag und Ausleihe<br>allgemeine Spielberechtigung inkl. Vertrag dur dusterihet<br>stehau der beantragten Spielrechte                                                                                                    | н            |
| status:   e: Mustermann, Muster   rtstag: 06.07.2001   zum Spielrecht 06.07.2001   zum Spielrecht Uber "Details" können alle<br>Personendaten angezeigt werden.   recht: Igemeine Spielberechtigung<br>Igemeine Spielberechtigung inkl. Vertrag (Erwachsene)<br>Igemeine Spielberechtigung inkl. Vertrag (Erwachsene)<br>Igemeine Spielberechtigung inkl. Vertrag, Ausleihe und Zweifachspielrecht   chau der beantragten Spielrechte Vorschau: Hier kann man den<br>unshmels siellichen Densine den henenten                                                                                                    |              |
| sstatus:<br>ne: Mustermann, Muster<br>urtstag: 06.07.2001<br>in zum Spielrecht<br>elrecht: Im allgemeine Spielberechtigung<br>Im allgemeine Spielberechtigung inkl. Vertrag (Erwachsene)<br>Im allgemeine Spielberechtigung inkl. Vertrag (Erwachsene)<br>Im a |              |
| sstatus:          he:       Mustermann, Muster         urtstag:       06.07.2001         in zum Spielrecht       Of allgemeine Spielberechtigung         Oligemeine Spielberechtigung inkl. Vertrag (Erwachsene)       Of allgemeine Spielberechtigung inkl. Vertrag und Ausleihe         Oligemeine Spielberechtigung inkl. Vertrag und Ausleihe       Of Ausleihe und Zweifachspielrecht         Schau der beantragten Spielbrechte       Vorschau: Hier kann man den und her beinflichen Denting inder beantragten Spielberechte                                                                                                    |              |
| wite:       Mustermann, Muster       Details         witstag:       06.07.2001         in zum Spielrecht       Ilgemeine Spielberechtigung         o allgemeine Spielberechtigung inkl. vertrag (Erwachsene)       Personendaten angezeigt werden.         allgemeine Spielberechtigung inkl. vertrag und Ausleine       Ilgemeine Spielberechtigung inkl. vertrag und Ausleine         o allgemeine Spielberechtigung inkl. vertrag und Ausleine       Ilgemeine Spielberechtigung inkl. vertrag und Ausleine         o allgemeine Spielberechtigung inkl. vertrag und Ausleine       Ilgemeine Spielberechtigung inkl. vertrag und Ausleine         o allgemeine Spielberechtigung inkl. vertrag (Erwachsene)       Vorschau: Hier kann man den         usehne ab siniliabere De mine den be entered       Vorschau: Hier kann man den                                                                                                    |              |
| Instag.       Ober "Details Kohnen alle         nzum Spielrecht       Personendaten angezeigt werden.         Irecht:       Ilgemeine Spielberechtigung         Ilgemeine Spielberechtigung inkl. Vertrag (Erwachsene)       Ilgemeine Spielberechtigung inkl. Vertrag und Ausleine         Ilgemeine Spielberechtigung inkl. Vertrag und Ausleine       Ilgemeine Spielberechtigung inkl. Vertrag und Ausleine         In zum Keine Spielberechtigung inkl. Vertrag und Ausleine       Ilgemeine Spielberechtigung inkl. Vertrag und Ausleine         In allgemeine Spielberechtigung inkl. Vertrag und Ausleine       In zum beantragendes "Spielrecht" auswä         Chau der beantragten Spielrechte       Vorschau: Hier kann man den         Vurschau: Hier kann man den       Verschau: Hier kann man den                                                                                                    |              |
| aur Spielrecht       Personendaten angezeigt werden.         Irecht:       allgemeine Spielberechtigung<br>allgemeine Spielberechtigung inkl. Vertrag (Erwachsene)<br>allgemeine Spielberechtigung inkl. Vertrag und Ausleihe<br>allgemeine Spielberechtigung inkl. Vertrag, Ausleihe und Zweifachspielrecht       Personendaten angezeigt werden.         vertrag       allgemeine Spielberechtigung inkl. Vertrag (Erwachsene)<br>allgemeine Spielberechtigung inkl. Vertrag, Ausleihe und Zweifachspielrecht       zu beantragendes "Spielrecht" auswä         vertrag der beantragten Spielrechte       Vorschau: Hier kann man den<br>verbrecht sinlich on De ning den be enter                                                                                                    |              |
| recht:  allgemeine Spielberechtigung allgemeine Spielberechtigung inkl. Vertrag (Erwachsene) allgemeine Spielberechtigung inkl. Vertrag (Erwachsene) allgemeine Spielberechtigung inkl. Vertrag und Ausleihe allgemeine Spielberechtigung inkl. Vertrag, Ausleihe und Zweifachspielrecht chau der beantragten Spielrechte                                                                                                    |              |
| Beginn Beginn der beantra<br>Spielrechte sehen.                                                                                                    | ılen<br>gten |
| ndschaftsspiele 09.07.2021                                                                                                    |              |
| Alberechtigung allgemein 09.07.2021 Mit Antrag speichern" abschließen                                                                                                    |              |

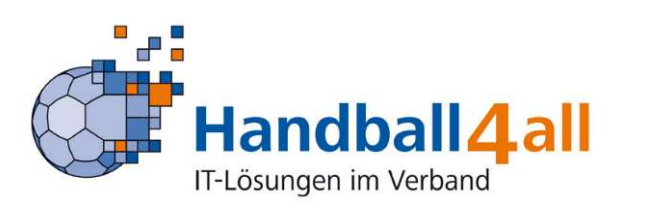

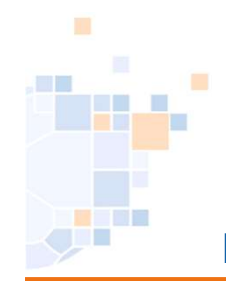

# PassOnline - Neuantrag: Druck

| A PassOnline                                                                                                    |                                                                                                    |         |                                                                                                    |   |
|----------------------------------------------------------------------------------------------------|----------------------------------------------------------------------------------------------------|---------|----------------------------------------------------------------------------------------------------|---|
| Anträge Pässe Passarchiv                                                                                                    |                                                                                                    |         |                                                                                                    |   |
| Antrag Spielberechtigung                                                                                                    |                                                                                                    |         |                                                                                                    | K |
| Daten zu vorliegenden Unter<br>Passstatus:<br>Name:<br>Geburtstag:<br>Daten zum Spielrecht                                                    | lagen<br>Mustermann, Muster<br>06.07.2001                                                                                                    | Details |                                                                                                    |   |
| Spielrecht:  allgemeine Spielbe allgemeine Spielbe allgemeine Spielbe allgemeine Spielbe allgemeine Spielbe                                   | rechtigung<br>pielrecht (E)<br>rechtigung inkl. Vertrag (Erwachcene)<br>rechtigung inkl. Vertrag und Ausleihe<br>rechtigung inkl. Vertrag, Ausleihe und Zweifachspiel<br>gten Spielrechte | recht   | Nach Betätigung des Button " <b>Antrag</b><br><b>speichern</b> " erscheint der Button<br>"Antrag drucken" |   |
| Recht                                                                                                    | Beginn                                                                                                    |         |                                                                                                    |   |
| Freundschaftsspiele                                                                                                    | 09.07.2021                                                                                                    |         | Es wird der Antrag in neuem Tab                                                                           |   |
| Spielberechtigung allgemein<br>Hinweis:<br>Erst bei Antragsabgabe werden die I<br>Bei Vertragsspielern wird die korrekte Ve<br>Antrag Drucken | 09.07.2021<br>Daten verbindlich berechnet.<br>rtragslaufzeit von der Passstelle übernommen.                                                                                               |         | angezeigt.<br>(Ausdrucken, Speichern, …)                                                                  |   |

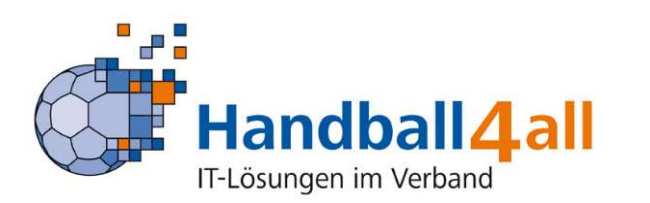

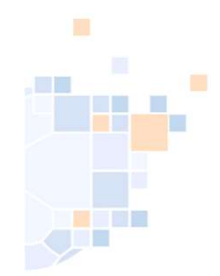

## PassOnline - Neuantrag: Beispielausdruck

# Beispiel: Antrag Aktive

| Neuantrag eir                                                                                                    | ner Spielberechtigung                                                                                                    |                                                                                                    |                                                                                                    | Neuantrag ei                                                                                                    | ner Spielberechtigung                                                                                                    |                                                                                                    | 7665                                                                                                    |
|----------------------------------------------------------------------------------------------------|----------------------------------------------------------------------------------------------------|----------------------------------------------------------------------------------------------------|----------------------------------------------------------------------------------------------------|----------------------------------------------------------------------------------------------------|----------------------------------------------------------------------------------------------------|----------------------------------------------------------------------------------------------------|----------------------------------------------------------------------------------------------------|
| Daten zum Antrag<br>Verband<br>Antragsteller<br>Vereinsnummer                                                                                                    | HV Rheinhessen<br>% ohne Verein<br>0                                                                                                    | Erstell am:<br>A-Nr                                                                                                    | 09.07.2021<br>7615                                                                                                    | Daten zum Antrag<br>Verband<br>Antragsteller<br>Vereinsnummer                                                                                                    | HV Rheinhessen<br>% ohne Verein<br>0                                                                                                    | Erstellt am:<br>A-Nr                                                                                                    | 01.08.2021<br>7665                                                                                                    |
| Vereinsnummer<br>Daten zur Person<br>Titel<br>Name<br>Vorname<br>Geburtsdatum<br>Daten zum beantrag<br>- Spielberechtigung<br>- Freundschaftsspie<br>Verbindliche Erklärr<br>- Alle Angaben wer<br>Durchführungsbes<br>- Spieler/in und Ver<br>- Der/die Spieler/in<br>Aufnahme der akt<br>- Der/die Spieler/in<br>Daten werden m<br>Landesverbandes<br>- Wenn nachfolgen<br>eingeleitet, zu erw<br>JA, es existiei<br>Unterschriften | 0<br>Mustermann<br>Muster<br>06.07.2001<br><b>Iten Spielrecht</b><br>allgemein<br>ale<br><b>angen</b><br>Irden mit nachfolgender Unterschrift bestätigt. Spieler/in<br>timmungen und Beschlüsse der Organe des DHB und d<br>ein bestätigen, dass der/die Spieler/in Mitglied im antrag<br>versichert, dass ihm/ihr noch nie eine nationale och<br>iven Ausübung wird eine sportmedizinische Untersuchu<br>ist damit einverstanden, dass seine persönlichen Date<br>ur zu verbandsinternen Zwecken im Rahmen der<br>verarbeitet. Weitere Informationen stellt der Landesverf<br>d nicht anders vermerkt, erklären Spieler und Verein<br>rarten oder eine persönliche Sperre angeordnet ist.<br>rt ein relevantes Verfahren. Zuständige Stelle, Aktenzeic | Geburtsname<br>Geburtsort<br>Geschlecht<br>Nationalität<br>n und Verein erklären, des Landesverbandes fü<br>gstellenden Verein ist.<br>der internationale Spiell<br>ing empfohlen.<br>en elektronisch in einer<br>DSGVO, des BDSG<br>band zur Verfügung.<br>n, dass gegen den/die s<br>chen und ggf. Sperre bis | männlich<br>DEU<br>lass Satzung und Ordnungen sowie<br>r sie verbindlich sind.<br>berechtigung erteilt worden ist. Vor<br>Datenbank gespeichert werden. Die<br>und der Datenschutzregelung des<br>Spieler/in kein sportliches Verfahren | Daten zur Person<br>Titel<br>Name<br>Vorname<br>Geburtsdatum<br>Daten zum beantra,<br>- Spielberechtigung<br>- Freundschaftsspi<br>Verbindliche Erklär<br>- Alle Angaben we<br>Durchführungsbe<br>- Spieler/in und Ve<br>- Der/die Spieler/in<br>Aufnahme der ak<br>- Der/die Spieler/in<br>Daten werden r<br>Landesverbandes:<br>- Wenn nachfolger<br>eingeleitet, zu erv | Musterfrau<br>Eva<br>02.05.2005<br>gten Spielrecht<br>g allgemein<br>ele<br>ungen<br>urden mit nachfolgender Unterschrift bestätigt. Spieler/i<br>stimmungen und Beschlüsse der Organe des DHB und<br>rein bestätigen, dass der/die Spieler/in Mitglied im antra<br>in versichert, dass ihm/ihr noch nie eine nationale on<br>tiven Ausübung wird eine sportmedizinische Untersuchu<br>in ist damit einverstanden, dass seine persönlichen Dat<br>nur zu verbandsinternen Zwecken im Rahmen der<br>is verarbeitet. Weitere Informationen stellt der Landesver<br>ind nicht anders vermerkt, erklären Spieler und Verein<br>warten oder eine persönliche Sperre angeordnet ist.<br>ert ein relevantes Verfahren. Zuständige Stelle, Aktenzei | Geburtsname<br>Geburtsort<br>Geschlecht<br>Nationalität<br>n und Verein erklären,<br>des Landesverbandes fü<br>gstellenden Verein ist.<br>der internationale Spiel<br>ing empfohlen.<br>en elektronisch in einer<br>DSGVO, des BDSG<br>tband zur Verfügung.<br>n, dass gegen den/die<br>ichen und ggf. Sperre bis | weiblich<br>DEU<br>dass Satzung und Ordnungen sowie<br>ir sie verbindlich sind.<br>berechtigung erteilt worden ist. Vor<br>Datenbank gespeichert werden. Die<br>und der Datenschutzregelung des<br>Spieler/in kein sportliches Verfahren |
| Spieler/in                                                                                                    |                                                                                                    | Verein (+ St                                                                                                    | impel)                                                                                                    | Spieler/in                                                                                                    | Personensorgeberechtigte/r                                                                                                    | Verein (+ St                                                                                                    | empel)                                                                                                    |

**Beispiel: Antrag Jugend** 

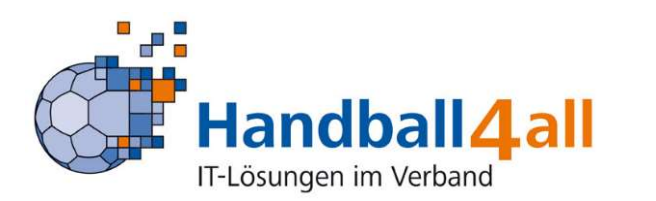

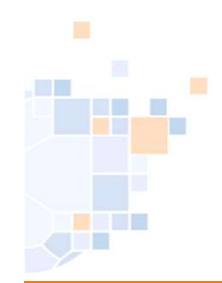

# PassOnline - Antrag: Übersicht Stati

| <b>räge</b> Pässe P | Passarchiv DHB               |             |               |           |                    |             |    |
|---------------------|------------------------------|-------------|---------------|-----------|--------------------|-------------|----|
| A-Nr:               |                              | A-Status:   | Keine Auswahl | ~         | Eingereicht:       |             |    |
| Aktion:             |                              | P-Status:   | Keine Auswahl | ~         | Frist bis          |             |    |
| Name:               |                              | Vorname:    |               |           | Geburtstag:        |             |    |
| Verein/V-Nr: 0      | % ohne Verein 🗸 🗸            | Verein Ort: |               |           |                    |             |    |
|                     |                              |             |               |           |                    |             |    |
| 1                   |                              |             |               |           |                    |             |    |
| -Status:            | Keine Auswahl                | ~           | P             | -Status:  | Keine Auswahl      |             | ~  |
| Statue              | Alle ausgefüllt/Fehler       |             |               |           | Keine Auswahl      |             |    |
| -Status,            | Keine Auswahl                |             | V             | orname:   | abgemeldet         |             |    |
| rname:              | ausgefüllt                   |             | Ve            | coin Orte | vorläufig erstellt |             |    |
|                     | beantragt                    |             | Ver           | en ort.   | nicht erstellt     |             |    |
| ein Ort:            | eingereicht                  |             |               |           |                    |             |    |
|                     | in Bearbeitung               |             |               |           |                    |             |    |
|                     | Spielberechtigung erteilt    |             |               |           |                    |             |    |
|                     | Pass gedruckt                |             |               |           |                    |             |    |
| V . N               | Spielberechtigung widerrufen |             |               |           |                    |             |    |
| V-N                 | Fehler: Foto                 |             |               |           |                    |             |    |
|                     | Fehler: komplett             | -           |               |           |                    |             |    |
| 0                   | Kontakt                      |             | Erklörun      | aon dor ( | oinzolnon Statur   | Möglichkoit | on |
| 0                   | Fehler: Pass                 |             |               |           | en Zende der Drä   | Soutetion   |    |
| 0                   | Foto/Dokumente neu           |             |               | Anayea    |                    |             |    |
| 0                   | Prüfung erbeten              |             |               |           |                    |             |    |
| 0                   | Lizenzantrag hochgeladen     |             |               |           |                    |             |    |
| U                   |                              |             |               |           |                    |             |    |

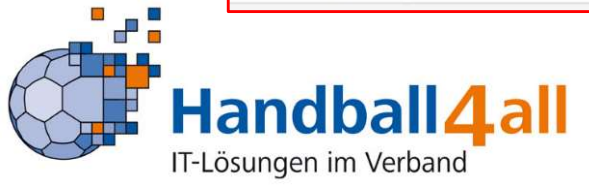

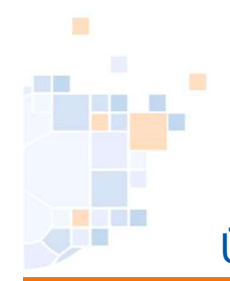

## Übersicht des gestellten Antrags / Antrag kann erneut heruntergeladen werden

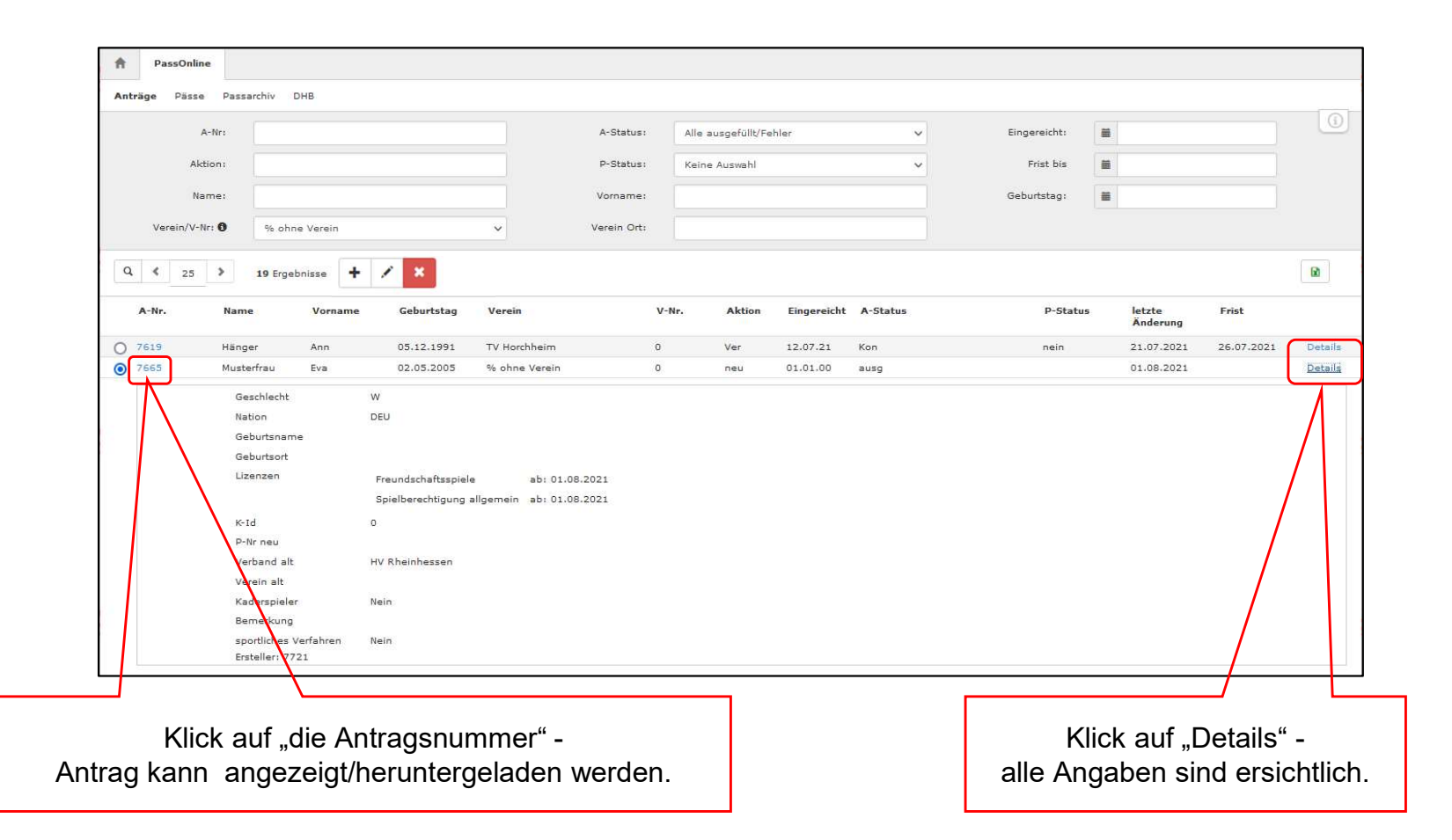

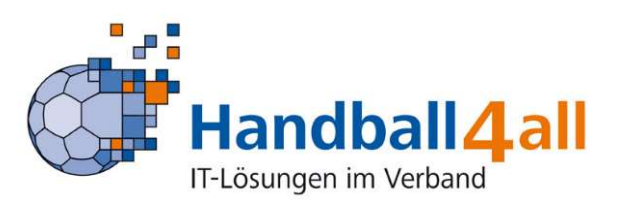

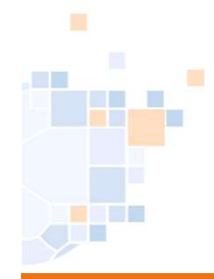

#### PassOnline - Antrag: Einreichen

|               |            |          |            | Ein           | reichen |        |             |          |          |                    |            |         |
|---------------|------------|----------|------------|---------------|---------|--------|-------------|----------|----------|--------------------|------------|---------|
| Q & 25        | > 19 Erge  | bnisse 🕇 | A ×        |               |         |        |             |          |          |                    |            |         |
| A-Nr.         | Name       | Vorname  | Geburtstag | Verein        | V-Nr.   | Aktion | Eingereicht | A-Status | P-Status | letzte<br>Änderung | Frist      |         |
| O 7619        | Hänger     | Ann      | 05.12.1991 | TV Horchheim  | 0       | Ver    | 12.07.21    | Kon      | nein     | 21.07.2021         | 26.07.2021 | Details |
| <b>0</b> 7665 | Musterfrau | Eva      | 02.05.2005 | % ohne Verein | o       | neu    | 01.01.00    | ausg     |          | 01.08.2021         |            | Details |

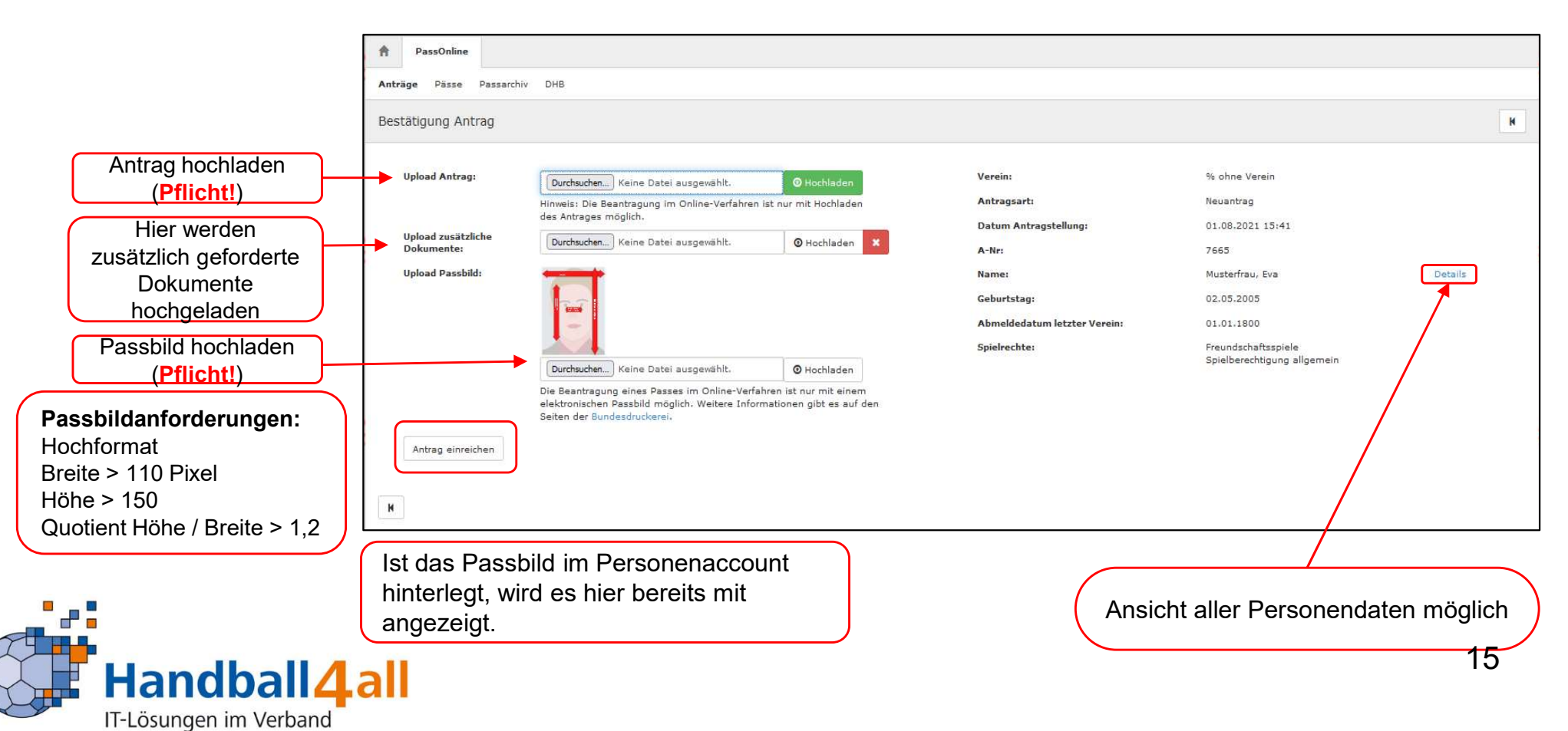

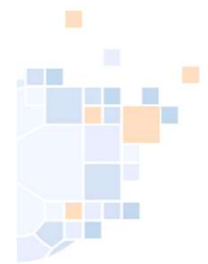

# PassOnline - Antrag einreichen: Änderung Dateiupload (neue Funktion)

| A PassOnline             |                                                                                  |                       |                              |                                                    |             |
|--------------------------|----------------------------------------------------------------------------------|-----------------------|------------------------------|----------------------------------------------------|-------------|
| -11                      |                                                                                  |                       |                              |                                                    |             |
| Anträge Pässe Passarchiv | V DHB                                                                            |                       |                              |                                                    |             |
| Bestätigung Antrag       |                                                                                  |                       |                              |                                                    | K           |
| Upload Antrag:           | LIZENZANTRAG                                                                     |                       | Verein:                      | % ohne Verein                                      |             |
|                          | Durchsuchen Lizenzantrag unterschrieben.pdf                                      | O Hochladen           | Antragsart:                  | Neuantrag                                          |             |
|                          | Hinweis: Die Beantragung im Online-Verfahren ist n<br>des Antrages möglich.      | nur mit Hochlader     | Datum Antragstellung:        | 01.08.2021 15:41                                   |             |
| Upload zusätzliche       | ANTRAGSUNTERLAGEN (1: 20210801-1917)                                             |                       | A-Nr:                        | 7665                                               |             |
| Dokumente.               | Durchsuchen Abmeldung.pdf                                                        | Hochladen             | Name:                        | Musterfrau, Eva                                    | Details     |
| Upload Passbild:         | Musterfator                                                                      |                       | Geburtstag:                  | 02.05.2005                                         | <b></b>     |
|                          | (Fa)                                                                             |                       | Abmeldedatum letzter Verein: | 01.01.1800                                         |             |
|                          |                                                                                  |                       | Spielrechte:                 | Freundschaftsspiele<br>Spielberechtigung allgemein |             |
|                          | Durchsuchen) Musterfoto.jpg                                                      | • Hochladen           |                              |                                                    |             |
|                          | Die Beantragung eines Passes im Online-Verfahrer                                 | n ist nur mit einem   |                              |                                                    |             |
|                          | elektronischen Passbild möglich, Weitere Informat<br>Seiten der Bundescruckerei. | ionen gibt es auf den |                              |                                                    |             |
| Antrag einreichen        |                                                                                  |                       |                              |                                                    |             |
|                          |                                                                                  |                       |                              |                                                    |             |
| н                        |                                                                                  |                       |                              |                                                    |             |
|                          |                                                                                  |                       |                              |                                                    |             |
|                          |                                                                                  |                       | ·                            |                                                    |             |
| Hier ist es              | erstmals möglich, die hoch                                                       | ngeladen D            | aten zu                      |                                                    |             |
| sehen und                | vor dem Einreichen nochn                                                         | nals zu kor           | igieren. Ar                  | nsicht aller Personendate                          | en möglich. |

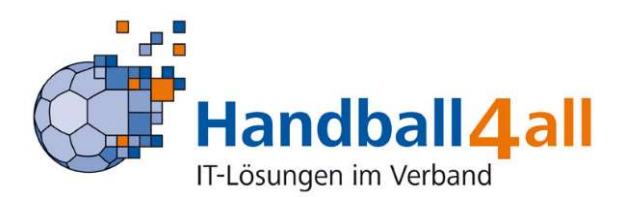

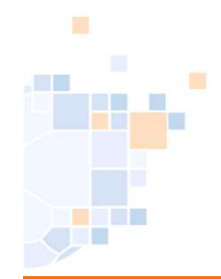

# PassOnline - Antrag einreichen: Antragsübersicht (neue Funktion)

| PassOnline                                                                                                    |                                                                                                    |                                                                                                    |                                                                                         |
|----------------------------------------------------------------------------------------------------|----------------------------------------------------------------------------------------------------|----------------------------------------------------------------------------------------------------|-----------------------------------------------------------------------------------------|
| Anträge Pässe Passarchiv DHB<br>Bestätigung Antrag                                                                                                    |                                                                                                    |                                                                                                    | к                                                                                       |
|                                                                                                    |                                                                                                    |                                                                                                    |                                                                                         |
| Verein:                                                                                                    | % ohne Verein                                                                                                    | Antrag:                                                                                                    | LIZENZANTRAG                                                                            |
| Antragsart:                                                                                                    | Neuantrag                                                                                                    | zusätzliche Dokumente:                                                                                                    | ANTRAGSUNTERLAGEN (1: 20210801-1917)                                                    |
| Datum Antragstellung:                                                                                                    | 01.08.2021 15:41                                                                                                    | Passbild:                                                                                                    | Muderfate 4                                                                             |
| A-Nr:                                                                                                    | 7665                                                                                                    |                                                                                                    |                                                                                         |
| Name:                                                                                                    | Musterfrau                                                                                                    |                                                                                                    |                                                                                         |
| Vorname:                                                                                                    | Eva                                                                                                    |                                                                                                    |                                                                                         |
| Geburtsdatum:                                                                                                    | 02.05.2005                                                                                                    |                                                                                                    |                                                                                         |
| Geschlecht:                                                                                                    | w                                                                                                    |                                                                                                    |                                                                                         |
| Abmeldedatum letzter Verein:                                                                                                    | 01.01.1800                                                                                                    |                                                                                                    |                                                                                         |
| Spielrechte:                                                                                                    | Freundschaftsspiele<br>Spielberechtigung allgemein                                                                                                    |                                                                                                    |                                                                                         |
| Bemerkung:                                                                                                    |                                                                                                    | Diese Frage muss beantwort                                                                                                    | et werden!                                                                              |
| gegen den/die Spieler/in existiert sp                                                                                                    | ortliches Verfahren:                                                                                                    | bitte wählen 💙                                                                                                    |                                                                                         |
| Der Antrag soll von der Passstelle<br>Fiermit bestätige ich mit dem Ab-<br>1. die Befugnis vorliegt, eine<br>2. die oben genannten Daten<br>3. auf dem schriftlichen Antra<br>4. die Abschnitte IV und V de<br>Absenden Daten korrigieren | geprüft werden, da die automal<br>senden, dassi<br>Spielberechtigung zu beantrage<br>vollständig und korrekt sind,<br>ig alle benötigten Unterschriften<br>r Spielordnung des DHB (§§ 10- | isch berechneten Daten nicht zweifelsfrei korrekt sind.<br>n,<br>der relevanten Personen vorhanden sind und<br>9 SpO DHB) zur Kenntnis genommen und bei der Antragstellung | beachtet wurden.                                                                        |
|                                                                                                    |                                                                                                    |                                                                                                    |                                                                                         |
| Bestätigung muss                                                                                                    | vor dem Abser<br>werden!                                                                                                    | n <mark>den gesetzt</mark> ) ( Letzte Mög<br>D                                                                                                    | lichkeit die eingegeben Daten und hochgeladenen<br>okumente vor dem Absenden zu ändern. |

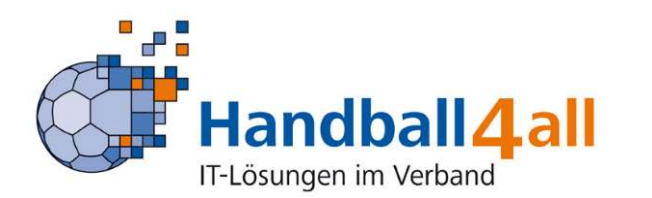

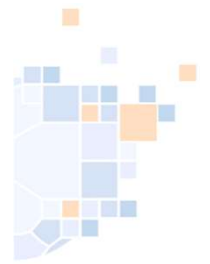

# PassOnline - Antrag einreichen: Änderung Dateiupload (neue Funktion)

| stätigung Antrag                                                                                                    |                                                                                                    |                                                                                                    |                                                                                                    |                                                                     |                                                                         | [             |
|----------------------------------------------------------------------------------------------------|----------------------------------------------------------------------------------------------------|----------------------------------------------------------------------------------------------------|----------------------------------------------------------------------------------------------------|---------------------------------------------------------------------|-------------------------------------------------------------------------|---------------|
| Verein:                                                                                                    |                                                                                                    | Anti                                                                                                    | rag:                                                                                                    | LIZENZANTE                                                          | RAG                                                                     |               |
| Antragsart:                                                                                                    | Neuantrag                                                                                                    | zus                                                                                                    | ätzliche Dokumente:                                                                                                    |                                                                     |                                                                         |               |
| Datum Antragstellung:                                                                                                    | 09.11.2021 07:20                                                                                                    | Pas                                                                                                    | sbild:                                                                                                    | Materiata                                                           |                                                                         |               |
| A-Nr:                                                                                                    | 13399                                                                                                    |                                                                                                    |                                                                                                    | (and                                                                |                                                                         |               |
| Name:                                                                                                    |                                                                                                    |                                                                                                    |                                                                                                    | 23                                                                  |                                                                         |               |
| Vorname:                                                                                                    |                                                                                                    | Auswahl des Ve                                                                                                    | reins der die                                                                                                    | ACK                                                                 |                                                                         |               |
| Geburtsdatum:                                                                                                    |                                                                                                    | Kosten des An                                                                                                    | trags trägt                                                                                                    |                                                                     |                                                                         |               |
| Geschlecht:                                                                                                    |                                                                                                    |                                                                                                    |                                                                                                    |                                                                     |                                                                         |               |
| Abmeldedatum letzter<br>Verein:                                                                                                    |                                                                                                    |                                                                                                    |                                                                                                    |                                                                     |                                                                         |               |
| Spielrechte:                                                                                                    | Spielberechtigung allgemein                                                                                                    |                                                                                                    |                                                                                                    |                                                                     |                                                                         |               |
| zahlender Verein:                                                                                                    |                                                                                                    | Diese Fr                                                                                                    | age muss beantwortet w                                                                                                    | erden !                                                             | Bitte geben Sie an ob gegen den/die Spieler/in ein sportliches Verfahre | en existiert. |
| Bemerkung:                                                                                                    |                                                                                                    |                                                                                                    | 5                                                                                                    |                                                                     |                                                                         |               |
| Gegen die o.g. Person existier<br>oder es ist eine persönliche Sp                                                                                                    | t ein sportliches Verfahren,<br>erre angeordnet:                                                                                                    | bitte wählen                                                                                                    | ~                                                                                                    |                                                                     |                                                                         |               |
| <ul> <li>Der Antrag soll von der Passste</li> <li>Hiermit bestätige ich mit dem .</li> <li>1. die Befugnis vorliegt, ei</li> <li>2. die oben genannten Dal</li> <li>3. auf dem schriftlichen Ar</li> <li>4. die Abschnitte IV und V</li> <li>5. die Informationspflichte</li> <li>6. Link zu den Information</li> <li>https://daten2.verwaltu</li> <li>7. Vor Beantragung einer S</li> <li>habe den/die Spieler/in,</li> <li>Absenden</li> </ul> | Ile geprüft werden, da die auton<br>Absenden, dass:<br>ne Spielberechtigung zu beantrag<br>en vollständig und korrekt sind,<br>itrag alle benötigten Unterschrift<br>der Spielordnung des DHB (§§ 1<br>n gemäß Art.13 u. 14 DSVGO ge<br>spflichten des WHV:<br>ngsportal.de/dateien/seitengene<br>Spielberechtigung wird eine sport<br>und ggf. Personenberechtigten, | aatisch berechneten Daten nicht<br>gen,<br>0-19 SpO DHB) zur Kenntnis ge<br>lesen und an den Spieler/in bzw<br>rator/a2b296f83e555f32860805<br>medizinische Untersuchung inkl<br>darüber in Kenntnis gesetzt. | zweifelsfrei korrekt sind.<br>nanden sind und<br>enommen und bei der Antragstellung<br>die Erziehungsberechtigten ausgel<br>5f90a883a96142914/informationspfl<br>einer kardiologischen Abklärung zu | beachtet wur<br>nändigt zu hab<br>ichten_art_13,<br>ur Feststellung | den.<br>_14_dsgvo_2020-1.pdf<br>der Sporttauglichkeit empfohlen. Ich    |               |
| Bestätigungshaken<br>gese                                                                                                    | muss vor dem Abse<br>tzt werden!                                                                                                    | enden                                                                                                    | Letzte Möglichkeit o<br>Dokument                                                                                                    | lie einge<br>e vor de                                               | geben Daten und hochgeladenen<br>m Absenden zu ändern.                  |               |
| Handbal                                                                                                    |                                                                                                    |                                                                                                    |                                                                                                    |                                                                     | 1                                                                       | 18            |

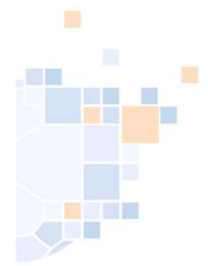

# PassOnline - Antrag einreichen: vorläufiger Spielausweis

| A                  | PassOnline                                                                                                    |                                                                                                    |                                                                                                    |  |  |  |  |  |  |  |
|--------------------|----------------------------------------------------------------------------------------------------|----------------------------------------------------------------------------------------------------|----------------------------------------------------------------------------------------------------|--|--|--|--|--|--|--|
| Ал                 | <b>träge P</b> ässe Passarchiv DHB                                                                                                 |                                                                                                    |                                                                                                    |  |  |  |  |  |  |  |
| Bestätigung Antrag |                                                                                                    |                                                                                                    |                                                                                                    |  |  |  |  |  |  |  |
|                    | Verein:<br>Antragsart:<br>Datum Antragstellung:<br>A-Nr:<br>Name:<br>Vorname:<br>Geburtsdatum:                                     | % ohne Verein<br>Neuantrag<br>01.08.2021 15:41<br>7665<br>Musterfrau<br>Eva<br>02.05.2005                                                                                              | Antrag:<br>zusätzliche Dokumente:<br>Passbild:<br>Vorschau der hochgeladen Dokumente                                                                              |  |  |  |  |  |  |  |
|                    | Geschlecht:<br>Abmeldedatum letzter Verein:<br>Spielrechte:                                                                        | W<br>01.01.1800<br>Freundschaftsspiele                                                                                                    |                                                                                                    |  |  |  |  |  |  |  |
|                    | Download<br>Erfolg: Laden Sie die vorläufige Spiel<br>Landesverbandes nicht jedes beantra<br>Spielberechtigung beinhaltet nur eing | Opielberechtigung allgamein<br>Berechtigung nun zum Ausdruck als pdf-Datei herunter. Hinwe<br>agte Spielrecht eingetragen. Die fehlenden Spielrechte werden<br>getragenen Spielrechte. | wis: Auf der vorläufigen Spielberechtigung wird entsprechend den Regelungen des 🛛 🗙<br>n nach Eingang der Unterlagen durch die Passstelle erteilt. Die vorläufige |  |  |  |  |  |  |  |
|                    | Hier ist der vorläufig                                                                                                    | e Spielausweis zum Download v                                                                                                    | verfügbar, wenn dies der Verband vorgesehen hat                                                                                                    |  |  |  |  |  |  |  |

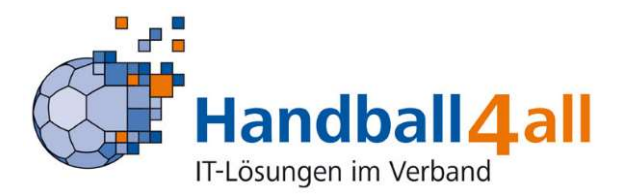

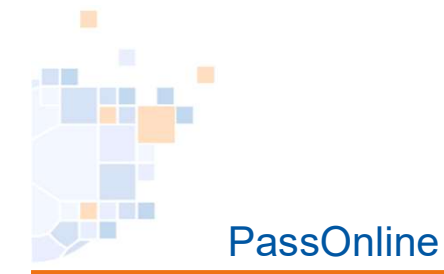

# PassOnline - Antrag: Vereinswechsel

| A PassOnline                  |                                       |                  |   |
|-------------------------------|---------------------------------------|------------------|---|
| Anträge Pässe Passarchiv DHE  | 3                                     |                  |   |
| Neuantrag                     |                                       |                  | M |
| Neuantrag Vereinswechsel      |                                       |                  |   |
| K                             |                                       |                  |   |
|                               |                                       |                  |   |
| Neuantrag                     |                                       |                  | M |
| Daten zum Antrag              |                                       |                  |   |
| Antragsnummer:                | 000 000 000                           |                  |   |
| Aktion:                       | Vereinswechsel                        |                  |   |
| Antragsteller:                | TV Horchheim                          | ×                |   |
| Antragsdatum:                 | 🗰 03.08.2021 🙆                        |                  |   |
| Hiermit akzep<br>Nutzungsbedi | tiere ich die Allgemeinen<br>ngungen. | Antrag ausfüllen |   |
| M                             |                                       |                  |   |

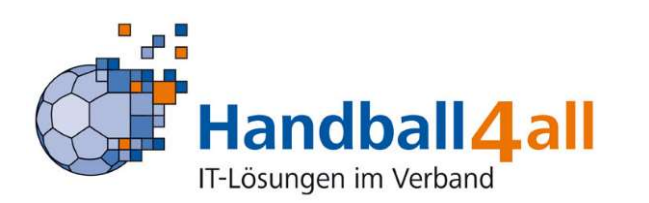

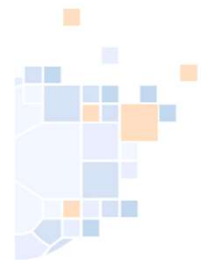

IT-Lösungen im Verband

# PassOnline - Antrag: Vereinswechsel (Dateneingabe)

| en zum Deste<br>vein:<br>ssnummer:<br>ntrollId:<br>assdaten bestätige                                                    | ehenden Spielausweis                                                                  |       | Daten aus der Abmeldebestätigung des<br>bisherigen Vereines hier eintragen.<br>Vereine werden nach Eingabe von mind. 3 Buchstaben<br>automatisch vorgeschlagen, Zutreffenden daraus bitte<br>entsprechend auswählen.                                                                                                    |
|----------------------------------------------------------------------------------------------------|---------------------------------------------------------------------------------------|-------|----------------------------------------------------------------------------------------------------|
| aten zum Spieler                                                                                                    | ļ                                                                                     |       | Angaben zur Person<br>Passstatus:<br>Name: Schlarb, Klaus Details                                                                                                    |
|                                                                                                    |                                                                                       |       |                                                                                                    |
| Titel:<br>Nachname:<br>Vorname:<br>Geburtstag:<br>Geburtsort:<br>Geburtsname:                                            | Musterfrau<br>Eva<br>102.05.2005 (©)                                                  |       | Auswahl Spielrecht(e)  Spielrecht  Spielrecht  Spielberechtigung  allgemeine Spielberechtigung inkl. Zweifachspielrecht  allgemeine Spielberechtigung inkl. Gastspielrecht Vorschau der beantragten Spielrechte                                                                                                    |
| Titel:<br>Nachname:<br>Vorname:<br>Geburtstag:<br>Geburtsort:<br>Geburtsname:<br>Geschlecht:                             | Musterfrau<br>Eva<br>02.05.2005 ©                                                     | •     | Geburtstag:       05.12.2005         Auswahl Spielrecht(e)         Spielrecht:       Ilgemeine Spielberechtigung<br>Ilgemeine Spielberechtigung inkl. Zweifachspielrecht<br>Ilgemeine Spielberechtigung inkl. Gastspielrecht         Vorschau der beantragten Spielrechte         Recht       Beginn                                                                                                    |
| Titel:<br>Nachname:<br>Vorname:<br>Geburtstag:<br>Geburtsort:<br>Geburtsname:<br>Geschlecht:<br>Nation:                  | Musterfrau<br>Eva<br>02.05.2005 (S)<br>Weiblich<br>Bundesrepublik Deutschland         | · • • | Geburtstag:       05.12.2005         Auswahl Spielrecht(e)         Spielrecht:       Ilgemeine Spielberechtigung<br>Ilgemeine Spielberechtigung inkl. Zweifachspielrecht<br>Ilgemeine Spielberechtigung inkl. Gastspielrecht         Vorschau der beantragten Spielrechte         Recht       Beginn         Freundschaftsspiele       04.08.2021                                                                     |
| Titel:<br>Nachname:<br>Vorname:<br>Geburtstag:<br>Geburtsort:<br>Geburtsname:<br>Geschlecht:<br>Nation:<br>Kaderspieler: | Musterfrau<br>Eva<br>I 02.05.2005 I<br>Weiblich<br>Bundesrepublik Deutschland<br>nein | · • • | Geburstag:       05.12.2005         Auswahl Spielrecht(e)         Spielrecht: <ul> <li>allgemeine Spielberechtigung</li> <li>allgemeine Spielberechtigung inkl. Gastspielrecht</li> <li>allgemeine Spielberechtigung inkl. Gastspielrecht</li> </ul> Vorschau der beantragten Spielbrechte         Recht       Beginn         Freundschaftsspiele       04.08.2021         Abmeldedatum alter Verein       03.08.2021 |

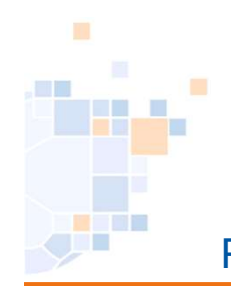

#### PassOnline - Antrag: Auswahl Zweit- oder bisheriger Verein

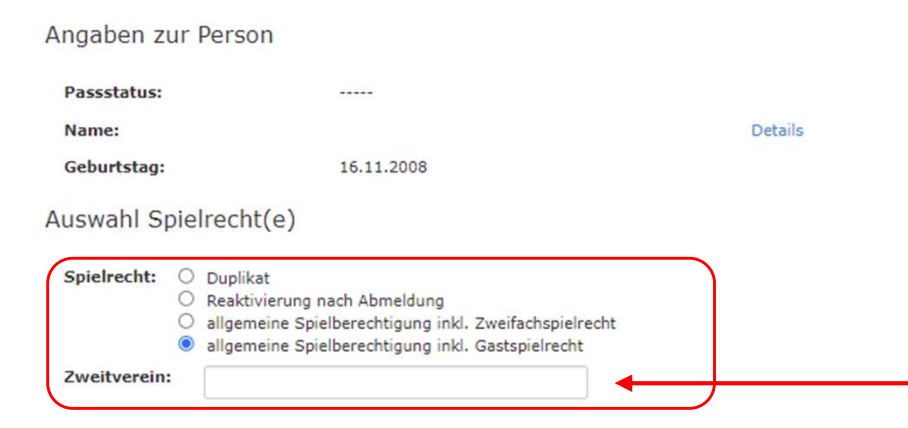

#### Vorschau der beantragten Spielrechte

| Recht                       | Beginn     |
|-----------------------------|------------|
| Gastspielrecht (J)          | 26.08.2021 |
| Abmeldedatum alter Verein   | 01.04.2020 |
| Spielberechtigung allgemein | 08.08.2017 |
| Freundschaftsspiele         | 08.08.2017 |

Hinweis:

#### Erst bei Antragsabgabe werden die Daten verbindlich berechnet.

Bei Vertragsspielern wird die korrekte Vertragslaufzeit von der Passstelle übernommen.

Antrag speichern Personendaten korrigieren Antrag neustarten

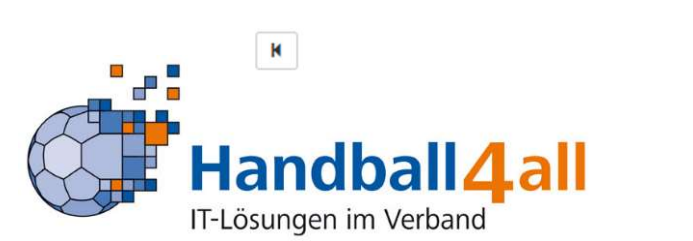

Bei Gast-, Zweit,-Zweifachspielrechten muss der Zweitverein hier eingegeben werden. Nach Eingabe von mind. drei Buchstaben werden die möglichen Vereine vorgeschlagen.

Gilt auch bei Vereinswechsel (Angabe bisheriger Verein)

Ist hier ein Zweitverein nicht auswählbar, ist die Passstelle zu kontaktieren.

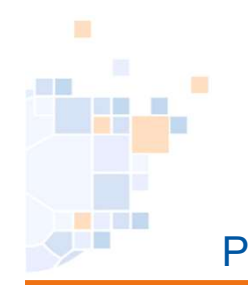

# PassOnline - Antrag: Auswahl Zweit- oder bisheriger Verein

| A PassOnline                                           |                   |                                                                                       |                |                                                               |
|--------------------------------------------------------|-------------------|---------------------------------------------------------------------------------------|----------------|---------------------------------------------------------------|
| Anträge Pässe Passarchiv DH<br>vereinsinterne Änderung | 18                |                                                                                       | K              | Bei Jugendspielern erfolgt<br>zudem, sowohl hier als auch bei |
| Daten zur Person                                       |                   | Teilnahme an Qualifikationsspielen                                                    |                | vereinsinternen Anträgen, die                                 |
| Titel:                                                 |                   | Es erfolgte bereits ein Vereinswechsel zwischen 15.03.<br>und 31.05. ohne Wartefrist: | bitte wählen 🗸 | Abfrage ob der Aktive bereits an                              |
| Nachname:                                              |                   | An Qualifikationsspielen teilgenommen:                                                | bitte wählen 🗸 |                                                               |
| Vorname:                                               | Comme             |                                                                                       |                | Qualifikationsspielen                                         |
| Geburtstag:                                            |                   |                                                                                       |                | teilgenommen hat.                                             |
| Geburtsort:                                            |                   |                                                                                       |                | i generation near                                             |
| Geburtsname:                                           |                   |                                                                                       |                |                                                               |
| Geschlecht:                                            | Männlich 🗸 🗸      |                                                                                       |                |                                                               |
| Nation:                                                | Deutschland 🗸     |                                                                                       |                |                                                               |
| Kaderspieler:                                          | nein 🗸            |                                                                                       |                |                                                               |
| Personendaten bestätigen A                             | Antrag neustarten |                                                                                       |                |                                                               |

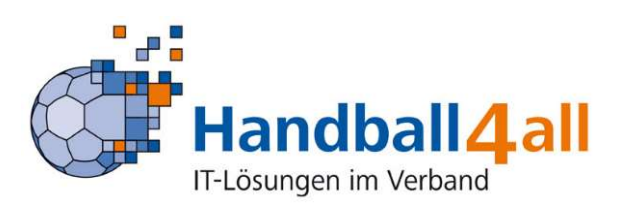

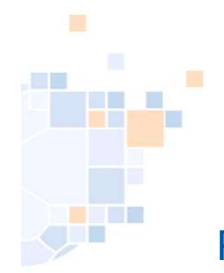

# PassOnline - Antrag Vereinswechsel: Beispielausdruck

| Daten zum Antrag                                                                                                    |                                                                                                    | E-t-W-                                                                                                    | 00.00.0004                                                                                                    |
|----------------------------------------------------------------------------------------------------|----------------------------------------------------------------------------------------------------|----------------------------------------------------------------------------------------------------|----------------------------------------------------------------------------------------------------|
| verband                                                                                                    | HV Kneinhessen                                                                                                    | Erstellt am:                                                                                                    | 03.08.2021                                                                                                    |
| Antragsteller<br>Vereinsnummer                                                                                                    | 45248                                                                                                    | A-Nr                                                                                                    | /66/                                                                                                    |
| Daten zur Person                                                                                                    |                                                                                                    |                                                                                                    |                                                                                                    |
| Titel                                                                                                    |                                                                                                    | Geburtsname                                                                                                    |                                                                                                    |
| Name                                                                                                    | Schlarb                                                                                                    | Geburtsort                                                                                                    |                                                                                                    |
| Vorname                                                                                                    | Klaus                                                                                                    | Geschlecht                                                                                                    | männlich                                                                                                    |
| Geburtsdatum                                                                                                    | 05.12.2005                                                                                                    | Nationalität                                                                                                    | DEU                                                                                                    |
| Daten zum beantra<br>- Spielberechtigun<br>- Freundschaftsspi                                                                                                    | <b>gten Spielrecht</b><br>g allgemein<br>ele                                                                                                    |                                                                                                    |                                                                                                    |
| Daten zum bisheric                                                                                                    | en Spielrecht                                                                                                    |                                                                                                    |                                                                                                    |
| Verband                                                                                                    | HV Rheinhessen                                                                                                    | Passnummer                                                                                                    | 103216                                                                                                    |
| bisheriger Verein                                                                                                    | % ohne Verein                                                                                                    | Vertrag                                                                                                    | -                                                                                                    |
| Abmeldedatum                                                                                                    | 03.08.2021                                                                                                    | DSR                                                                                                    | -                                                                                                    |
| - Der/die Spieler/in                                                                                                    | versichert durch Unterschrift insbesond                                                                                                    | lere, nach dem angegebenen Abmelde                                                                                                    | datum nicht mehr gespielt zu haben.                                                                                                    |
| Der/die Spieler/in     Spieler/in und Ve     Der/die Spieler/in     Daten werden i     Landesverbande     Wenn nachfolge                                                                                        | versichert durch Unterschrift insbesond<br>rein bestätigen, dass der/die Spieler/in I<br>n ist damit einverstanden, dass seine p<br>nur zu verbandsinternen Zwecken in<br>s verarbeitet. Weitere Informationen stel<br>nd nicht anders vermerkt. erklären So                                                                                        | lere, nach dem angegebenen Abmelde<br>Mitglied im antragstellenden Verein ist.<br>ersönlichen Daten elektronisch in ein<br>n Rahmen der DSGVO, des BDSC<br>It der Landesverband zur Verfügung.<br>ieler und Verein, dass gegen den/die                                                              | datum nicht mehr gespielt zu haben.<br>er Datenbank gespeichert werden. Die<br>9 und der Datenschutzregelung der<br>2 Spieler/in kein sportliches Verfahrei              |
| <ul> <li>Der/die Spieler/in</li> <li>Spieler/in und Ve</li> <li>Der/die Spieler/in</li> <li>Daten werden in</li> <li>Landesverbandee</li> <li>Wenn nachfolgee</li> <li>eingeleitet, zu ein</li> </ul>           | versichert durch Unterschrift insbesond<br>rein bestätigen, dass der/die Spieler/in I<br>n ist damit einverstanden, dass seine p<br>nur zu verbandsinternen Zwecken in<br>s verarbeitet. Weitere Informationen stel<br>nd nicht anders vermerkt, erklären Sp<br>warten oder eine persönliche Sperre ang                                             | lere, nach dem angegebenen Abmelde<br>Vitglied im antragstellenden Verein ist.<br>ersönlichen Daten elektronisch in eine<br>n Rahmen der DSGVO, des BDSC<br>It der Landesverband zur Verfügung.<br>ieler und Verein, dass gegen den/die<br>peordnet ist.                                            | datum nicht mehr gespielt zu haben.<br>er Datenbank gespeichert werden. Die<br>9 und der Datenschutzregelung de<br>9 Spieler/in kein sportliches Verfahrei               |
| <ul> <li>Der/die Spieler/in</li> <li>Spieler/in und Ve</li> <li>Der/die Spieler/in</li> <li>Daten werden i<br/>Landesverbande</li> <li>Wenn nachfolge<br/>eingeleitet, zu en</li> <li>JA, es existie</li> </ul> | versichert durch Unterschrift insbesond<br>rein bestätigen, dass der/die Spieler/in I<br>n ist damit einverstanden, dass seine p<br>nur zu verbandsintermen Zwecken in<br>s verarbeitet. Weitere Informationen stel<br>nd nicht anders vermerkt, erklären Sp<br>warten oder eine persönliche Sperre ang<br>ert ein relevantes Verfahren. Zuständige | lere, nach dem angegebenen Abmelde<br>Mitglied im antragstellenden Verein ist.<br>ersönlichen Daten elektronisch in eine<br>n Rahmen der DSGVO, des BDSC<br>It der Landesverband zur Verfügung,<br>ieler und Verein, dass gegen den/die<br>geordnet ist.<br>Stelle, Aktenzeichen und ggf. Sperre b  | datum nicht mehr gespielt zu haben.<br>er Datenbank gespeichert werden. Die<br>6 und der Datenschutzregelung de:<br>9 Spieler/in kein sportliches Verfahren              |
| Der/die Spieler/in     Spieler/in und Ve     Der/die Spieler/in     Daten werden i     Landesverbande     Wenn nachfolge,     eingeleitet, zu en    JA, es existie                                              | versichert durch Unterschrift insbesond<br>rein bestätigen, dass der/die Spieler/in I<br>n ist damit einverstanden, dass seine p<br>nur zu verbandsinternen Zwecken in<br>s verarbeitet. Weitere Informationen stel<br>nd nicht anders vermerkt, erklären Sp<br>warten oder eine persönliche Sperre ang<br>ert ein relevantes Verfahren. Zuständige | lere, nach dem angegebenen Abmelde<br>Vitglied im antragstellenden Verein ist.<br>ersönlichen Daten elektronisch in eine<br>n Rahmen der DSGVO, des BDSC<br>it der Landesverband zur Verfügung.<br>ieler und Verein, dass gegen den/die<br>geordnet ist.<br>Stelle, Aktenzeichen und ggf. Sperre t  | datum nicht mehr gespielt zu haben.<br>er Datenbank gespeichert werden. Di<br>6 und der Datenschutzregelung de<br>e Spieler/in kein sportliches Verfahre<br>bis          |
| Der/die Spieler/in     Spieler/in und Ve     Der/die Spieler/in     Daten werden i     Landesverbande     Wenn nachfolge     eingeleitet, zu en    JA, es existie                                               | versichert durch Unterschrift insbesond<br>rein bestätigen, dass der/die Spieler/in I<br>n ist damit einverstanden, dass seine p<br>nur zu verbandsinternen Zwecken in<br>s verarbeitet. Weitere Informationen stel<br>nd nicht anders vermerkt, erklären Sp<br>warten oder eine persönliche Sperre ang<br>ert ein relevantes Verfahren. Zuständige | lere, nach dem angegebenen Abmelde<br>Nitglied im antragstellenden Verein ist.<br>ersönlichen Daten elektronisch in eine<br>n Rahmen der DSGVO, des BDSC<br>it der Landesverband zur Verfügung.<br>ieler und Verein, dass gegen den/die<br>geordnet ist.<br>Stelle, Aktenzeichen und ggf. Sperre t  | datum nicht mehr gespielt zu haben.<br>er Datenbank gespeichert werden. Di<br>9 und der Datenschutzregelung de<br>9 Spieler/in kein sportliches Verfahren<br>Dis         |
| Der/die Spieler/in     Spieler/in und Ve     Der/die Spieler/in     Daten werden i     Landesverbande     Wenn nachfolge,     eingeleitet, zu en    JA, es existie    JA, es existie                            | versichert durch Unterschrift insbesond<br>rein bestätigen, dass der/die Spieler/in I<br>n ist damit einverstanden, dass seine p<br>nur zu verbandsinternen Zwecken in<br>s verarbeitet. Weitere Informationen stel<br>nd nicht anders vermerkt, erklären Sp<br>warten oder eine persönliche Sperre ang<br>ert ein relevantes Verfahren. Zuständige | lere, nach dem angegebenen Abmelde<br>Vitglied im antragstellenden Verein ist.<br>ersönlichen Daten elektronisch in eine<br>n Rahmen der DSGVO, des BDSC<br>it der Landesverband zur Verfügung.<br>ieler und Verein, dass gegen den/die<br>geordnet ist.<br>Stelle, Aktenzeichen und ggf. Sperre t  | datum nicht mehr gespielt zu haben.<br>er Datenbank gespeichert werden. Di<br>6 und der Datenschutzregelung de<br>9 Spieler/in kein sportliches Verfahren<br>2015        |
| Der/die Spieler/in     Spieler/in und Ve     Der/die Spieler/in     Daten werden i     Landesverbande.     Wenn nachfolge,     eingeleitet, zu en    JA, es existie    JA, es existie    JA, es existie         | versichert durch Unterschrift insbesond<br>rein bestätigen, dass der/die Spieler/in I<br>n ist damit einverstanden, dass seine p<br>nur zu verbandsinternen Zwecken in<br>s verarbeitet. Weitere Informationen stel<br>nd nicht anders vermerkt, erklären Sp<br>warten oder eine persönliche Sperre ang<br>ert ein relevantes Verfahren. Zuständige | lere, nach dem angegebenen Abmelde<br>Vitglied im antragstellenden Verein ist.<br>ersönlichen Daten elektronisch in eine<br>Rahmen der DSGVO, des BDSC<br>it der Landesverband zur Verfügung.<br>ieler und Verein, dass gegen den/die<br>geordnet ist.<br>Stelle, Aktenzeichen und ggf. Sperre t    | datum nicht mehr gespielt zu haben.<br>er Datenbank gespeichert werden. Di<br>5 und der Datenschutzregelung de<br>2 Spieler/in kein sportliches Verfahrei<br>Dis         |
| Der/die Spieler/in     Spieler/in und Ve     Der/die Spieler/in     Daten werden i     Landesverbande     Wenn nachfolge.     eingeleitet, zu en    JA, es existie    JUA, es existie    JA, es existie         | versichert durch Unterschrift insbesond<br>rein bestätigen, dass der/die Spieler/in I<br>n ist damit einverstanden, dass seine p<br>nur zu verbandsinternen Zwecken in<br>s verarbeitet. Weitere Informationen stel<br>nd nicht anders vermerkt, erklären Sp<br>warten oder eine persönliche Sperre ang<br>ert ein relevantes Verfahren. Zuständige | lere, nach dem angegebenen Abmelde<br>Vitglied im antragstellenden Verein ist.<br>ersönlichen Daten elektronisch in eine<br>n Rahmen der DSGVO, des BDSC<br>it der Landesverband zur Verfügung.<br>ieler und Verein, dass gegen den/die<br>geordnet ist.<br>Stelle, Aktenzeichen und ggf. Sperre t  | datum nicht mehr gespielt zu haben.<br>er Datenbank gespeichert werden. Di<br>9 und der Datenschutzregelung de<br>19 Spieler/in kein sportliches Verfahren<br>19 <u></u> |
| Der/die Spieler/in     Spieler/in und Ve     Der/die Spieler/in     Daten werden i     Landesverbande     Wenn nachfolge     eingeleitet, zu en    JA, es existe    JA, es existe    JA, es existe              | versichert durch Unterschrift insbesond<br>rein bestätigen, dass der/die Spieler/in I<br>n ist damit einverstanden, dass seine p<br>nur zu verbandsinternen Zwecken in<br>s verarbeitet. Weitere Informationen stel<br>nd nicht anders vermerkt, erklären Sp<br>warten oder eine persönliche Sperre ang<br>ert ein relevantes Verfahren. Zuständige | lere, nach dem angegebenen Abmelde<br>Vitglied im antragstellenden Verein ist.<br>ersönlichen Daten elektronisch in einen<br>n Rahmen der DSGVO, des BDSC<br>it der Landesverband zur Verfügung.<br>ieler und Verein, dass gegen den/die<br>geordnet ist.<br>Stelle, Aktenzeichen und ggf. Sperre t | datum nicht mehr gespielt zu haben.<br>er Datenbank gespeichert werden. Di<br>6 und der Datenschutzregelung de.<br>e Spieler/in kein sportliches Verfahrei<br>bis        |

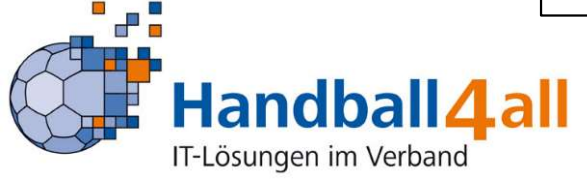

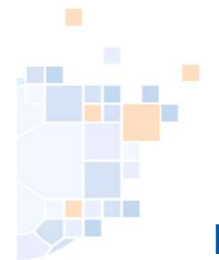

## PassOnline - Antrag einreichen (erste Möglichkeit): vorläufiger Spielausweis

| Upload Antrag:<br>Upload zusätzliche<br>Dokumente:<br>Upload Passbild:        | IIZENZANTRAG         [Durdhsudhen]         Keine Datei ausgewählt.         Ø Hochladen         Hinweis: Die Beartragung im Online-Verfahren ist nur mit Hochladen         des Antrages möglich.         [Durdhsudhen]         Keine Datei ausgewählt.         Ø Hochladen         X | Verein:<br>Antragsart:<br>Datum Antragstellung:<br>A-Nr:<br>Name:<br>Geburtstag:<br>Abmeldedatum letzter Verein: | TV Horchheim<br>Vereinswechsel<br>03.08.2021 16:50<br>7667<br>Schlarb, Klaus Details<br>05.12.2005<br>03.08.2021 |
|-------------------------------------------------------------------------------|----------------------------------------------------------------------------------------------------|----------------------------------------------------------------------------------------------------|----------------------------------------------------------------------------------------------------|
| Antreg einreichen                                                             | Durdsuchen                                                                                                    | Spielrechte:                                                                                                    | Freundschaftsspiele<br>Abmeldedatum alter Verein<br>Spielberechtigung allgemein                                  |
| PassOnline     Anträge Pässe Pass     Bestätigung Antrag                      | sarchiv DHB                                                                                                    |                                                                                                    |                                                                                                    |
| bestangung Antrag                                                             |                                                                                                    |                                                                                                    |                                                                                                    |
| Verein:                                                                       |                                                                                                    | Antrag:                                                                                                    | LIZENZANTRAG                                                                                                    |
| Antragsart:                                                                   | <b>D</b> 010                                                                                                    | zusätzliche Dokumente:                                                                                           | ANTRAGSUNTERLAGEN (1: 20210801-1917)                                                                             |
| A-Nr:                                                                         |                                                                                                    |                                                                                                    | $\left( \cdot \cdot \right)$                                                                                     |
| Name:                                                                         |                                                                                                    |                                                                                                    | $\langle \cup \rangle$                                                                                           |
| Vorname:                                                                      |                                                                                                    |                                                                                                    |                                                                                                    |
| Geburtsdatum:                                                                 |                                                                                                    | Hier ist es möglich                                                                                              | die bochgeladen Daten zu s                                                                                       |
| Geschlecht:                                                                   |                                                                                                    | The lot of meghon                                                                                                | ale neergelaach Baten za e                                                                                       |
| Abmeldedatum letz                                                             | ter Verein:                                                                                                    |                                                                                                    |                                                                                                    |
| Spielrechte:                                                                  | Freundschaftsspiele<br><del>Opielberecktigung ellgemein</del>                                                                                                    |                                                                                                    |                                                                                                    |
|                                                                               |                                                                                                    |                                                                                                    |                                                                                                    |
| Download                                                                      |                                                                                                    |                                                                                                    |                                                                                                    |
| Download                                                                      |                                                                                                    |                                                                                                    |                                                                                                    |
| Download<br>Erfolg: Laden Sie di<br>Landesverbandes ni<br>Spielberechtigung b | a vorläufige Spielberechtigung nun zum Ausdruck als pdf-Datei herunter.<br>Higdas baantragte Spielrecht eingetragen. Die fehlenden Spielrechte we<br>einhaltet nur eingetragenen Spielrechte.                                                                                       | Hinweis: Auf der vorläufigen Spielberechtigung wird<br>erden nach Eingang der Unterlagen durch die Passe         | entsprechend den Regelungen des . 🛛 🗙 .<br>teile erteilt. Die vorläufige                                         |

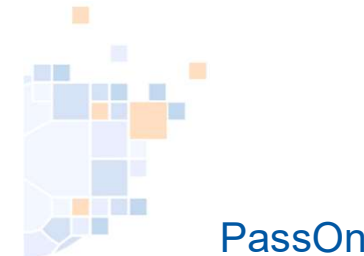

## PassOnline - Antrag einreichen (zweite Möglichkeit): vorläufiger Spielausweis

|      | A PassOnline                                                                                                    |       |
|------|----------------------------------------------------------------------------------------------------|-------|
|      | Anträge Pässe Passarchiv DHB                                                                                                    | _     |
| (    | A-Nr: A-Status: ausgefüllt 🗸 Eingereicht: 🗎                                                                                                    | 1     |
|      | Aktion: P-Status: Keine Auswa                                                                                                    |       |
|      | Name: Vorname: 1 Datensatz markieren und                                                                                                    |       |
|      | Verein/V-Nr:  Königsborner SV Handball e.V.  Verein Ort:                                                                                                    |       |
|      |                                                                                                    | J     |
|      | Image: A state of the state of the state | -     |
|      | A-Nr. Name Vorname CobortStag Verein V-Nr. Aktion Eingereicht A-Status P-Status letzte Frist<br>Änderung                                                                                                    |       |
|      | 44255     wechsel ausg 15.06.2024 15.08.2024 De                                                                                                    | tails |
|      |                                                                                                    |       |
|      | 1 PassOnline                                                                                                    |       |
|      | Anträge Pässe Passarchiv DHB                                                                                                    |       |
|      | Bestätigung Antrag                                                                                                    |       |
|      |                                                                                                    |       |
|      | Antragsart: zusätzliche Dokumente: ANTRAGSUNTERLAGEN (1: 20210801-1917)                                                                                                    |       |
|      | Datum Antragstellung: Passbild:                                                                                                    |       |
|      | A-Nr:                                                                                                    |       |
|      | Name:<br>Vorname:                                                                                                    |       |
|      | Geburtsdatum:                                                                                                    |       |
|      | Geschlecht: Hier IST es moglich die nochgeladen Daten zu sehen                                                                                                    |       |
|      | Abmeldedatum letzter Verein:                                                                                                    | /     |
|      | Spielrechte: Freundschaftsspiele<br>Spielkerechtigung allgemein                                                                                                    |       |
|      | Download                                                                                                    |       |
|      |                                                                                                    |       |
|      | Erfolg: Laden Sie die vorläufige Spielberechtigung nun zum Ausdruck als pdf-Datei herunter. Hinweis: Auf der vorläufigen Spielberechtigung wird entsprechend den Regelungen des 🗙 Landesverbandes nicht ledes beantragte Spielrecht eingetragen. Die fehlenden Spielrechte werden nach Eingang der Unterlagen durch die Passstelle erteilt. Die vorläufige                                                                                                    |       |
|      | Spielberechtigung beinhaltet nur eingetragenen Spielrechte.                                                                                                    |       |
|      |                                                                                                    |       |
|      | Lievist des verläufing Cristerungis zum Deumland, warm dies vom Markand zur skusistist                                                                                                    |       |
|      | Hier ist der vorlaufige Spielausweis zum Download , wenn dies vom verband genenningt ist.                                                                                                    |       |
|      |                                                                                                    | 1     |
|      |                                                                                                    |       |
| al   | 14all                                                                                                    |       |
| erba | and                                                                                                    |       |
|      |                                                                                                    |       |

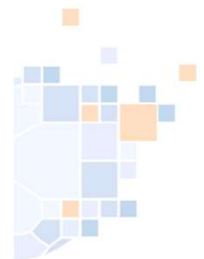

# PassOnline - Antrag: Detailansicht

| Anträge Pässe Passarchiv                                   | DHB                                                                         |                              |               |              |                         |                             |                    |            |         |
|------------------------------------------------------------|-----------------------------------------------------------------------------|------------------------------|---------------|--------------|-------------------------|-----------------------------|--------------------|------------|---------|
| A-Nr:                                                      |                                                                             | A-Status:                    | Keine Auswahl |              | v                       | Eingereicht:                |                    |            | i       |
| Aktion:                                                    |                                                                             | P-Status:                    | Keine Auswahl |              | ~                       | Frist bis                   |                    |            |         |
| Name:                                                      |                                                                             | Vorname:                     |               |              |                         | Geburtstag:                 |                    |            |         |
| Verein/V-Nr: 0 %                                           | ohne Verein 🗸 🗸                                                             | Verein Ort:                  |               |              |                         |                             |                    |            |         |
| Q 🔇 25 🔰 45                                                | Ergebnisse 🕂 🗡 🗙                                                            |                              |               |              |                         |                             |                    |            |         |
| A-Nr. Name                                                 | Vorname Geburtstag Ver                                                      | rein V-                      | Nr. Aktion    | Eingereicht  | A-Status                | P-Status                    | letzte<br>Änderung | Frist      |         |
| 7665     Musterfrau                                        | Eva 02.05.2005 % o                                                          | hne Verein 0                 | Neu           | 01.08.21     | druck                   | ja                          | 02.08.2021         | 15.08.2021 | Details |
| Musteriole<br>Geschlec<br>Geburtse<br>Geburtse<br>Lizenzen | ht W<br>DEU<br>ame<br>rt<br>Freundschaftsspiele<br>Spielberechtigung allgen | ab: 01.08.2021               | icht des a    | usgefüll     | ten oder                | eingereichten               | Antrages           |            |         |
| K-Id<br>P-Nr neu<br>Verband<br>Verein al                   | 8438<br>103225<br>alt HV Rheinhessen<br>t                                   |                              | Hier ist      | es mög<br>Dc | lich, die z<br>okumente | usätzlich hoc<br>anzusehen. | hgeladene          | en         |         |
| Kaderspi                                                   | eler Nein                                                                   | / -                          | C. 2010       |              |                         |                             |                    |            |         |
| Bemerku<br>sportlich<br>Ersteller                          | ng     ANTRAGSUNTERLAGE<br>es Verfahren Nein<br>7721   Einreicher: 7721     | N (1: 20210801-1917)     Bem | erkung:       |              |                         |                             |                    |            |         |

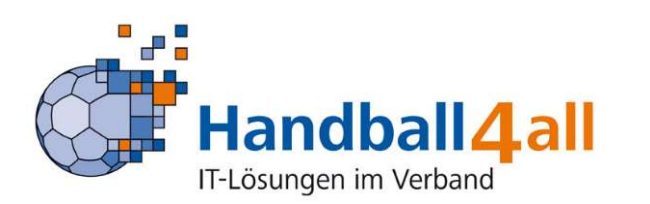

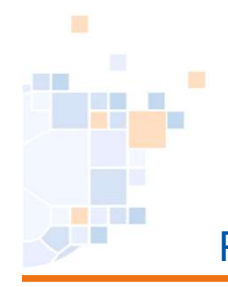

#### PassOnline - Antrag: löschen (nur wenn Status "ausgefüllt")

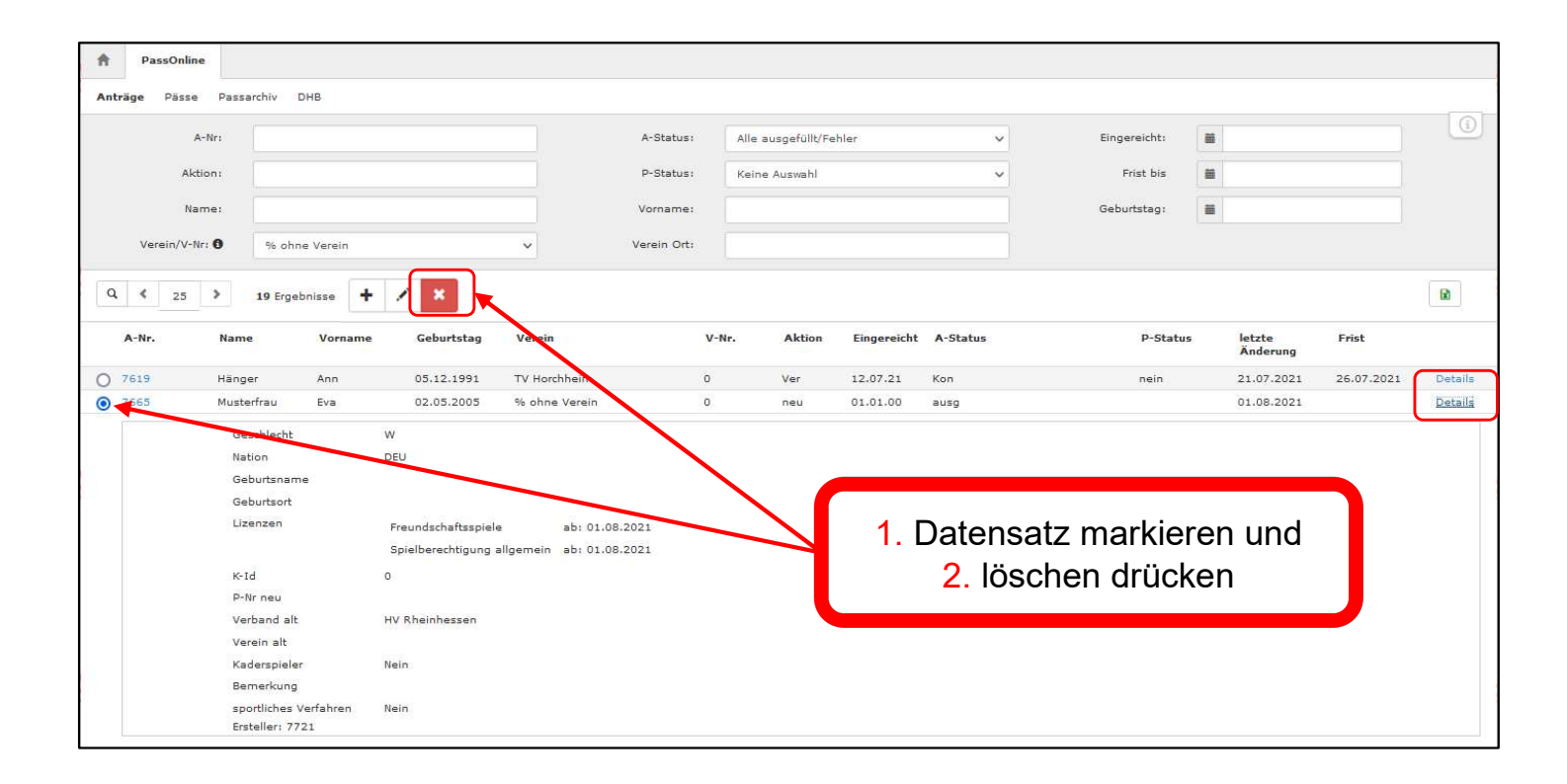

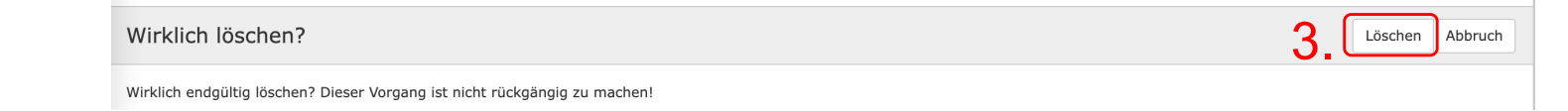

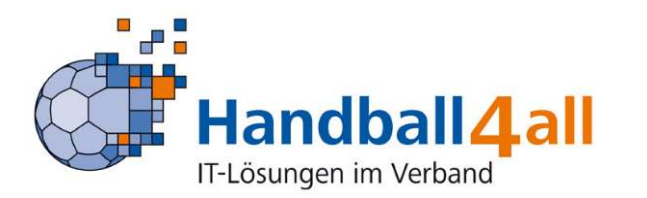

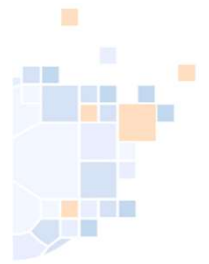

# PassOnline - Pässe: Übersicht Lizenzarten und Stati

| A PassOnline                                                                                                    | Keine Auswahl<br>Allgemein<br>Aufgabe Jugendspielrecht (E)<br>Ausleihe<br>Doppelspielrecht<br>Gastspielrecht<br>KaderspielerIn<br>Qualifikationespiele |                                                                                                    | Keine Auswahl<br>nicht erstellt<br>vorläufig erstellt<br>erstellt<br>abgemeldet                   | _                                        |
|----------------------------------------------------------------------------------------------------|----------------------------------------------------------------------------------------------------|----------------------------------------------------------------------------------------------------|---------------------------------------------------------------------------------------------------|------------------------------------------|
| Anträge Pässe Passarchiv DHB                                                                                                    | Vertragslaufzeit<br>Vertragslaufzeit (BL)<br>Zweifachspielrecht<br>Zweitspielrecht                                                                     |                                                                                                    | P-Status: Keine Auswahl                                                                           | <b>~</b> (1)                             |
| Name:                                                                                                    | Vorname:                                                                                                    |                                                                                                    | Geschlecht: Keine Auswahl                                                                         | ~                                        |
| Verein/V-Nr: 3                                                                                                    | Geburtstag von:                                                                                                    |                                                                                                    | Geburtstag bis:                                                                                   |                                          |
| Lizenz-Art: Keine Auswahl                                                                                                    | <ul> <li>Lz-Art Start von:</li> </ul>                                                                                                    | 🗮 04.06.2024 L                                                                                                | -Art Ende von: 🗎 06.06.2024                                                                       |                                          |
| Lizenz-Art-Spez: Keine Auswahl                                                                                                    | Lz-Art Start bis:                                                                                                    | <b>=</b>                                                                                                    | z-Art Ende bis:                                                                                   |                                          |
| Q     25     +     ×       P-Nr     Name     Vorname     I                                                                                                    | n/w Geburtstag                                                                                                    | Verein V-Nr D/V/K K-Id                                                                                        | Spb ab Abmeldung                                                                                  | P-Status                                 |
| Phoenix II - Version 2.<br>Siebenmeter V 2.1<br>Keine Auswahl<br>Abmeldedatum aV<br>allgemein / Erwachsene (ohn<br>allgemein / Jugendliche<br>allgemein / Erwachsene<br>Ausleihe<br>Ausleihe + Zweifach<br>Doppelspielrecht<br>Doppelspielrecht (KS)<br>DSR Abtretung (KS)<br>ErwSpielrecht<br>Freundschaftsspiele<br>Gastspielrecht AKH (J) / Juge<br>Gastspielrecht Quali AKH (J)<br>Gastspielrecht Quali AKH (J)<br>Gastspielrecht Quali AKI (J)<br>gültig bis<br>JgdSpielrecht | end<br>end<br>/ Jugend<br>/ Jugend<br>/ Jugend                                                                                                    | Filter entsprechend der Benennung.<br>en unbekannte Buchstabenteile dur<br>piel: *Muster* = es werden alle Na | Bei Name und Vorname<br>ch * ersetzt werden.<br>nenskombinationen, die mit<br><mark>ermann</mark> | Phoenix II - Wiki<br>essum   Datenschutz |
| IT-Lösungen im Verband                                                                                                    |                                                                                                    |                                                                                                    |                                                                                                   |                                          |

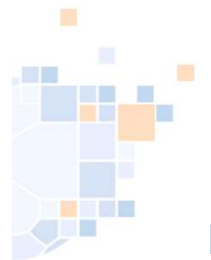

# PassOnline - Pässe: Übersichtsanzeige und Schaltflächen

| Anträge Pässe | e Passarchiv I         | DHB                   |                        |                         |                      |            |          |         |      |            |                   |                                          |   |      |
|---------------|------------------------|-----------------------|------------------------|-------------------------|----------------------|------------|----------|---------|------|------------|-------------------|------------------------------------------|---|------|
| P             | -Nr:                   |                       |                        |                         |                      | K-Id:      |          |         |      |            | P-Status:         | erstellt                                 | ~ |      |
| Na            | me:                    |                       |                        |                         |                      | Vorname:   |          |         |      |            | Geburtstag:       | i                                        |   |      |
| Verein/V-Nr   | . 0                    | (                     |                        | ~                       |                      | Lizenz-Art | Keine A  | uswahl  |      | ~          | Geschlecht:       | Keine Auswahl                            | ~ |      |
| Geburtstag v  | von:                   |                       | Anze                   | eige des ( <sup>,</sup> | vorläu               | figen) Sp  | bielaus  | weises  |      |            |                   |                                          |   |      |
| Q & 25        | > 6 Erost              | misse +               | <i>/</i> ×             |                         |                      |            |          |         |      |            |                   |                                          |   | R    |
| P-Nr          | Name                   | Vorname               | mw                     | Geburtstag              | Verein               |            | V-Nr     | D/V/K   | K-Id | Spb ab     | Abmeldun          | g P-Status                               |   |      |
| 602048        | Test-Extern            | Test                  | w                      | 15.12.2005              |                      |            |          |         | 5799 | 04.04.2000 | -                 | ja                                       |   | Deta |
| 602041        | Test-HVW3              | Test                  | W                      | 16.06.2017              |                      |            |          |         | 9143 | 19.08.2021 | -                 | ja                                       |   | Deta |
| 602043        | Test-HVW5              | Test                  | W                      | 01.01.2008              |                      |            |          |         | 3541 | 17.10.2021 | -                 | ja                                       |   | Deta |
| ) 602054      | Test-Neu-DHB           | Test                  | W                      | 25.08.2008              |                      |            |          |         | 5877 | 15.01.2000 | -                 | ja                                       |   | Deta |
| 02051         | Test-Test              | Test                  | W                      | 14.12.1981              | -                    |            |          |         | 9188 | 23.08.2021 | -                 | ja                                       |   | Deta |
|               | Passfarbe<br>Bemerkung | Spielbere<br>Gastspr. | chtigung<br>(J-, 21/21 | ab: 05.<br>1) ab: 23    | .08.2021<br>.08.2021 | -          |          |         |      |            | [Spielb<br>[Gasts | erechtigung allgemein]<br>pielrecht (J)] |   |      |
| ſ             | Antrag für v           | vereinsinte           | erne Än                | Iderung                 |                      |            |          |         |      | Abmeldung  | des Spielers      |                                          |   |      |
|               |                        | all4                  | all                    | )                       |                      | Änderung   | des Pass | sbildes |      |            |                   |                                          |   | 31   |

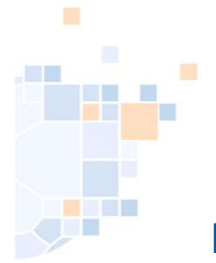

# PassOnline - Antrag: vereinsinterne Änderung (nur für eigene Spieler)

| vereinsinterne Änderung |                                                                                                |                                     |        | н |
|-------------------------|------------------------------------------------------------------------------------------------|-------------------------------------|--------|---|
| Daten zum Antrag        |                                                                                                |                                     |        |   |
| Antragsnummer:          | 000 000 000                                                                                    |                                     |        |   |
| Aktion:                 | vereinsinterne Änderung                                                                        |                                     |        |   |
| Antragsteller:          | % ohne Verein $\checkmark$                                                                     |                                     |        |   |
| Antragsdatum:           | <b>iii</b> 03.08.2021 <b>(3</b> )                                                              |                                     |        |   |
| 🗹 Hiermit akzept        | tiere ich die Allgemeinen                                                                      | Antrag ausfüllen                    |        |   |
| Nutzungsbedin           | igungen.                                                                                       |                                     |        |   |
|                         | vereinsinterne Änderung<br>Daten zum Spieler<br>Titel:<br>Nachname:<br>Vorname:<br>Geburtstag: | Musterfrau<br>Eva<br>@ 02.05.2005 © |        |   |
|                         | Geburtsname                                                                                    |                                     |        |   |
|                         | Geschlecht:                                                                                    | Weiblich                            | 0      |   |
|                         | Nation:                                                                                        | Bundesrepublik Deutschland 🗸        |        |   |
|                         | Kaderspieler:                                                                                  | nein 🗸                              |        |   |
|                         | Personendaten bestätigen Antr                                                                  | ag neustarten                       | μ.<br> |   |

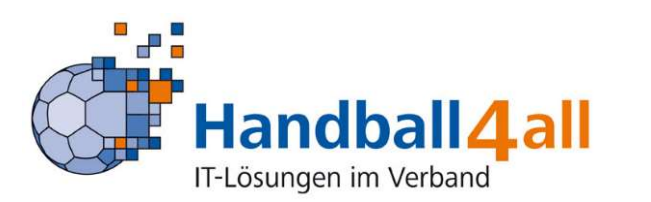

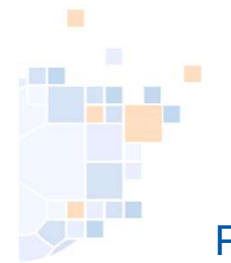

# PassOnline - Antrag: vereinsinterne Änderung (zusätzliches Spielrecht)

| ereinsinterne               | e Änderung                                                                                                    |                                                                                                    |                                                       |                           |                |
|-----------------------------|----------------------------------------------------------------------------------------------------|----------------------------------------------------------------------------------------------------|-------------------------------------------------------|---------------------------|----------------|
| Angaben zu                  | r Person                                                                                                    |                                                                                                    |                                                       |                           |                |
| Passstatus:                 |                                                                                                    |                                                                                                    |                                                       |                           |                |
| Name:                       | Musterfrau,                                                                                                    | Eva                                                                                                    | Details                                               |                           |                |
| Geburtstag:                 | 02.05.2005                                                                                                    |                                                                                                    |                                                       | zu beantragendes "Spielre | cht" auswählen |
| Auswahl Spi                 | ielrecht(e)                                                                                                    |                                                                                                    |                                                       |                           |                |
| Vorschau                    | allgemeine Spielberechtigung<br>allgemeine Spielberechtigung<br>allgemeine Spielberechtigung<br>allgemeine Spielberechtigung<br>der beantragten S | inkl. Zweifachspielrecht (udgend)<br>inkl. Doppelspielrecht und Zwei<br>inkl. Doppelspielrecht und Gast<br>inkl. Gastspielrecht<br>Spielrechte<br>Beg | fachspielrecht (Jugend)<br>spielrecht (Jugend)<br>inn | ))                        |                |
| Doppelspielrech             | nt                                                                                                    | 03.0                                                                                                    | 8.2021                                                |                           |                |
| Spielberechtigu             | ing allgemein                                                                                                    | 01.0                                                                                                    | 8.2021                                                | Nach Betätigung de        | s Button       |
| Freundschaftssp             | piele                                                                                                    | 01.0                                                                                                    | 8.2021                                                | "Antrag speichern"        | ۰              |
| Hinweis:<br>Frst hei Antrag |                                                                                                    |                                                                                                    |                                                       | erscheint der Button      |                |

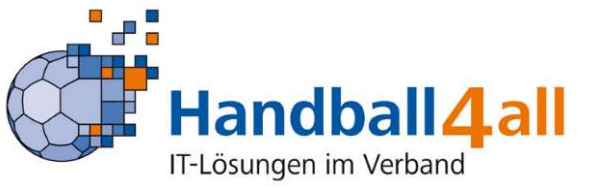

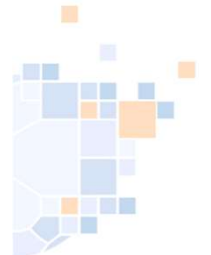

#### PassOnline - Antrag: vereinsinterne Änderung (Namensänderung)

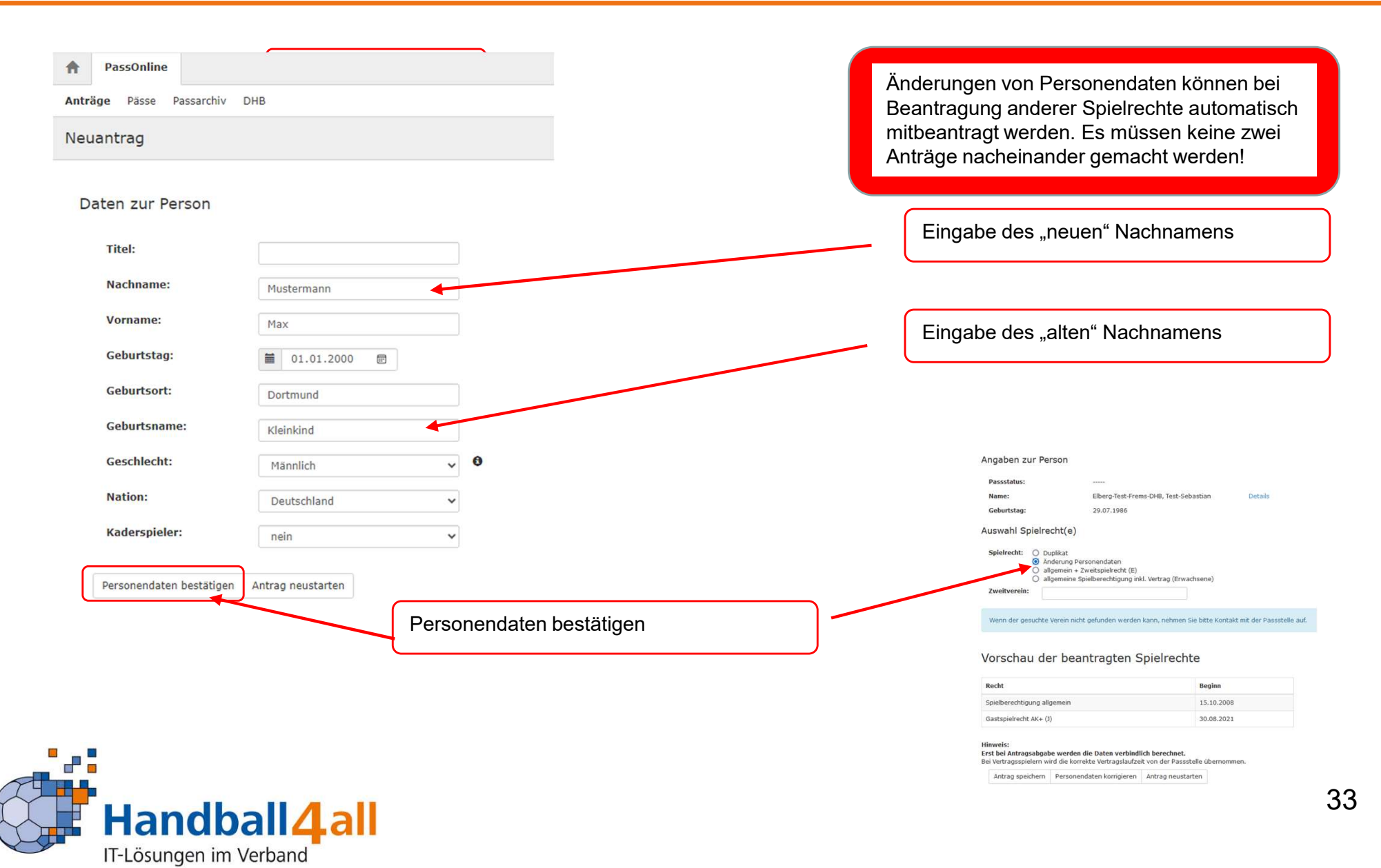

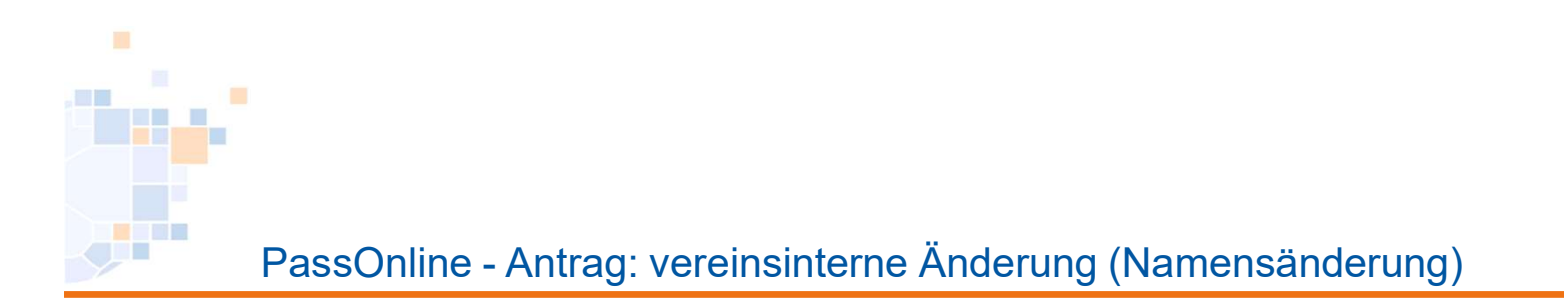

#### Auswahl Spielrecht(e)

Spielrecht: O keine Änderung Änderung Personendaten

## Änderung Personendaten

## Vorschau der beantragten Spielrechte

| Spielrecht                  | Start      | Ende | Verein                        |
|-----------------------------|------------|------|-------------------------------|
| Spielberechtigung allgemein | 11.09.2001 |      | Königsborner SV Handball e.V. |
| Freundschaftsspiele         | 11.09.2001 |      | Königsborner SV Handball e.V. |

#### Hinweis:

#### Erst bei Antragsabgabe werden die Daten verbindlich berechnet.

Bei Vertragsspielern wird die korrekte Vertragslaufzeit von der Passstelle übernommen.

Antrag speichern Personendaten korrigieren Antrag neustarten

Antrag speichern

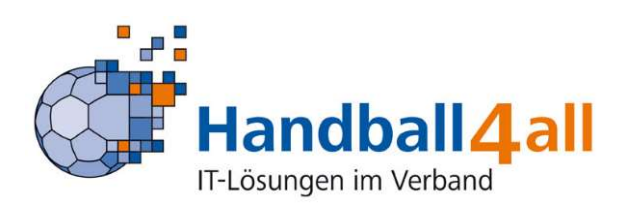

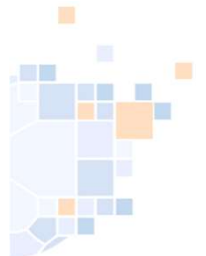

#### PassOnline - Antrag vereinsinterne Änderung: Beispielausdruck

vereinsinterne Änderung einer Spielberechtigung 7666 Daten zum Antrag HV Rheinhessen Erstellt am: 03.08.2021 Verband Antragsteller % ohne Verein A-Nr 7666 Vereinsnummer 0 Daten zur Person Titel Geburtsname Name Musterfrau Geburtsort Vomame Eva Geschlecht weiblich 02.05.2005 DEU Geburtsdatum Nationalität Daten zum beantragten Spielrecht - Spielberechtigung allgemein - Freundschaftsspiele - Doppelspielrecht Daten zum bisherigen Spielrecht **HV Rheinhessen** 103225 Verband Passnummer Vertrag bisheriger Verein % ohne Verein DSR Abmeldedatum Verbindliche Erklärungen - Alle Angaben werden mit nachfolgender Unterschrift bestätigt. Spieler/in und Verein erklären, dass Satzung und Ordnungen sowie Durchführungsbestimmungen und Beschlüsse der Organe des DHB und des Landesverbandes für sie verbindlich sind. - Bestätigung des/der Personensorgeberechtigten: Mit der Unterschrift bestätigt/bestätigen der/die Personensorgeberechtigte/n, dass er/sie damit einverstanden ist/sind, dass das o.g. Kind zusätzlich zur Spielberechtigung für Jugendmannschaften die Spielberechtigung für Erwachsenenmannschaften erhält. - Spieler/in und Verein bestätigen, dass der/die Spieler/in Mitglied im antragstellenden Verein ist. - Bestätigung der Ärztin/des Arztes (\* entfällt, wenn bereits ein Doppelspielrecht erteilt wurde): Mit Unterschrift und Stempel bestätigt die Ärztin/der Arzt, dass vom ärztlichen Standpunkt aus keine Bedenken erhoben werden, dass der/die o.g. Spieler/in in Erwachsenenmannschaften Handball spielt. - Der/die Spieler/in ist damit einverstanden, dass seine persönlichen Daten elektronisch in einer Datenbank gespeichert werden. Die Daten werden nur zu verbandsinternen Zwecken im Rahmen der DSGVO, des BDSG und der Datenschutzregelung des Landesverbandes verarbeitet. Weitere Informationen stellt der Landesverband zur Verfügung. - Wenn nachfolgend nicht anders vermerkt, erklären Spieler und Verein, dass gegen den/die Spieler/in kein sportliches Verfahren eingeleitet, zu erwarten oder eine persönliche Sperre angeordnet ist. JA, es existiert ein relevantes Verfahren. Zuständige Stelle, Aktenzeichen und ggf. Sperre bis Unterschrift Soleler/In Arztin(Arzt (+ Arztstempe) Verein (+ Stempel) Remonensomeherechtigt

Bei Minderjährigen wird zusätzlich zur Unterschrift der/des Personensorgeberechtigten für ein Doppelspielrecht noch eine medizinische Untersuchung durch Ärztin/Arzt (+ Arztstempel) benötigt.

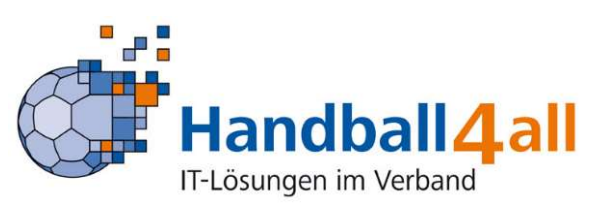

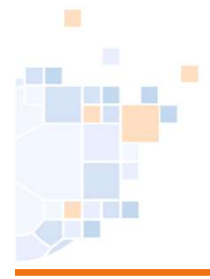

## PassOnline - Aktualisierung des Passbildes

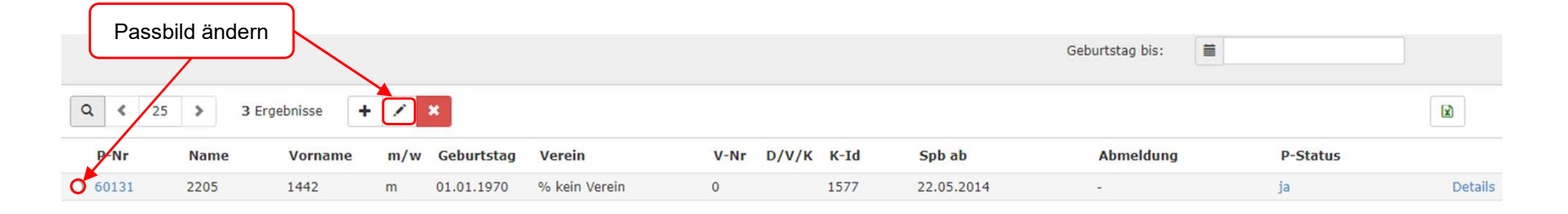

| Pass: Musterfrau                                                             | , Eva * 02.05.2005                                                                                 | K in                                                                                                    |
|------------------------------------------------------------------------------|----------------------------------------------------------------------------------------------------|----------------------------------------------------------------------------------------------------|
| Personendate<br>Name:<br>Vorname:<br>Geburtstag:<br>Geschlecht:<br>Passbild: | n<br>Musterfrau<br>Eva<br>02.05.2005<br>W<br>Musterfor<br>U<br>Durchsuchen Keine Datei ausgewählt. | Vorgaben zum Passbild:<br>Hochformat<br>Breite > 110 Pixel<br>Höhe > 150<br>Quotient Höhe / Breite > 1,2<br>Dateigröße maximal 5 MB |
| K H                                                                          |                                                                                                    |                                                                                                    |

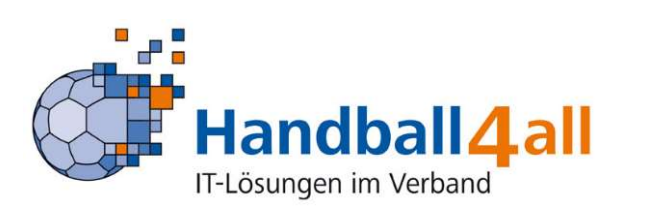

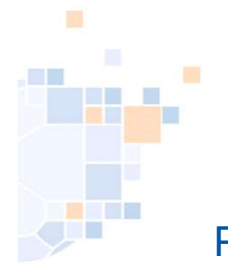

# PassOnline - Abmelden eines Spielers

| P                                                                                                    | -Nr:             |                                                                                                    |                                        |                                                                                   | K-Id:                                              |          |              |                          | P-Status:                                                         | Keine Auswahl | × (i       |
|----------------------------------------------------------------------------------------------------|------------------|----------------------------------------------------------------------------------------------------|----------------------------------------|-----------------------------------------------------------------------------------|----------------------------------------------------|----------|--------------|--------------------------|-------------------------------------------------------------------|---------------|------------|
| Na                                                                                                    | me:              |                                                                                                    |                                        |                                                                                   | Vorname:                                           |          |              |                          | Geburtstag:                                                       |               |            |
| Verein/V-Nr                                                                                                    | r: 🛛 🛛 % oh      | ne Verein                                                                                                    |                                        | ~                                                                                 | Lizenz-Art                                         | Keine Au | swahl        | v                        |                                                                   |               |            |
| . < 25                                                                                                    | > 10 Er          | gebnisse 🕇                                                                                                    |                                        |                                                                                   |                                                    |          |              |                          |                                                                   |               |            |
| P-Nr                                                                                                    | Name             | Vorname                                                                                                    | Geburtstag                             | Verein                                                                            | V-N                                                | D/V/K    | K-Id         | Spb ab                   | Abmeldung                                                         | P-Status      |            |
| 103223                                                                                                    | Fall             | Klara                                                                                                    | 05.12.2005                             | % ohne Verein                                                                     | 0                                                  | DK       | 2637         | 21.07.2021               | . 5                                                               | nein          | De         |
| 103219                                                                                                    | Haft             | Ernst                                                                                                    | 05.12.1993                             | % ohne Verein                                                                     | 0                                                  |          | 7316         | 21.07.2021               | 1.2                                                               | vorl          | De         |
| 103222                                                                                                    | Kologe           | Cünni                                                                                                    | 05.12.2004                             | % ohne Verein                                                                     | 0                                                  | DKZ      | 8087         | 21.07.2021               |                                                                   | nein          | D          |
| 103218                                                                                                    | Mama             | Mia                                                                                                    | 05.12 2005                             | % ohne Verein                                                                     | 0                                                  | z        | 9005         | 26.07.2021               | 1.5                                                               | nein          | D          |
| 103217                                                                                                    | Meister          | Wald                                                                                                    | 05.12.2005                             | % onne Verein                                                                     | 0                                                  | Z        | 4604         | 26.07.2021               |                                                                   |               |            |
| 103225                                                                                                    | Musterfrau       | Eva                                                                                                    | 02.05.2005                             | % ohne Verein                                                                     | 0                                                  |          | 7733         | 01.08.2921               | 1 Datan                                                           | eatz markiara | n und      |
| 103220                                                                                                    | Nesau            | Kai                                                                                                    | 05.12.1993                             | % ohne Verein                                                                     | 0                                                  |          | 1671         | 21.07.2021               | I. Dater                                                          | ISALZ MAINERE | n unu      |
|                                                                                                    | Diet             | Flo                                                                                                    | 05 12 1993                             | % ohne Verein                                                                     | 0                                                  |          | 8573         | 21.07 2021               | 2 ah                                                              | maldan drück  | on         |
| 103221                                                                                                    | Riac             | 110                                                                                                    | 00.12.1000                             |                                                                                   |                                                    |          |              |                          | Ζ. αυ                                                             |               |            |
| 103221<br>103216                                                                                                    | Schlarb          | Klaus                                                                                                    | 05.12.2005                             | % ohne Verein                                                                     | 0                                                  | z        | 3009         | 26.07.2021               | 2. au                                                             |               |            |
| 103221<br>103216<br>103224                                                                                                    | Schlarb<br>Wurst | Klaus<br>Matt                                                                                                    | 05.12.2005<br>05.12.1993               | % ohne Verein<br>% ohne Verein                                                    | 0                                                  | Z<br>P   | 3009<br>3748 | 26.07.2021<br>21.07.2021 | 2. ab                                                             |               |            |
| 103221<br>103216<br>103224<br>5 abmelde                                                                                                    | Schlarb<br>Wurst | Klaus<br>Matt                                                                                                    | 05.12.2005<br>05.12.1993               | % ohne Verein<br>% ohne Verein                                                    | 0                                                  | P        | 3009<br>3748 | 26.07.2021<br>21.07.2021 | 2. au                                                             | 3. Abmelo     |            |
| 103221<br>103216<br>103224<br>5 abmelde<br>P-Nr:                                                                                                    | Schlarb<br>Wurst | Klaus<br>Matt                                                                                                    | 05.12.2005                             | % ohne Verein<br>% ohne Verein                                                    | 0                                                  | Z<br>P   | 3009<br>3748 | 26.07.2021<br>21.07.2021 | 2. au                                                             | 3. Abmelo     | len Abbrud |
| 103221<br>103216<br>103224<br>5 abmelde<br>P-Nr:<br>Name:                                                                                               | Schlarb<br>Wurst | Klaus<br>Matt<br>103225<br>Musterfrau                                                                                 | 05.12.2005<br>05.12.1993               | % ohne Verein<br>% ohne Verein                                                    | 0                                                  | Z<br>P   | 3009<br>3748 | 26.07.2021<br>21.07.2021 | 2. au                                                             | 3. Abmelo     | en Abbrud  |
| 103221<br>103216<br>103224<br>5 abmelde<br>P-Nr:<br>Name:<br>Vorname:<br>Geburtstag:                                                                    | Schlarb<br>Wurst | Klaus<br>Matt<br>103225<br>Musterfrau<br>Eva                                                                          | 05.12.2005<br>05.12.1993               | % ohne Verein<br>% ohne Verein                                                    | 0                                                  | Z<br>P   | 3009<br>3748 | 26.07.2021<br>21.07.2021 | 2. au                                                             | 3. Abmela     | len Abbru  |
| 103221<br>103216<br>103224<br>5 abmelde<br>P-Nr:<br>Name:<br>Vorname:<br>Geburtstag:<br>Geschlecht:                                                     | Schlarb<br>Wurst | Klaus<br>Matt<br>103225<br>Musterfrau<br>Eva<br>02.05.2005<br>W                                                       | 05.12.2005<br>05.12.1993               | % ohne Verein<br>% ohne Verein                                                    | 0                                                  | Z<br>P   | 3009<br>3748 | 26.07.2021<br>21.07.2021 | 2. au                                                             | 3. Abmela     | len Abbru  |
| 103221<br>103216<br>103224<br>5 abmelde<br>9-Nr:<br>Name:<br>Vorname:<br>Geburtstag:<br>Geschlecht:<br>Verein:                                          | Schlarb<br>Wurst | Klaus<br>Matt<br>103225<br>Musterfrau<br>Eva<br>02.05.2005<br>W<br>% ohne Verein                                      | 05.12.2005<br>05.12.1993               | % ohne Verein<br>% ohne Verein                                                    | 0                                                  | Z<br>P   | 3009<br>3748 | 26.07.2021<br>21.07.2021 | 2. au                                                             | 3. Abmela     | len Abbru  |
| 103221<br>103216<br>103224<br>5 abmelde<br>P-Nr:<br>Name:<br>Vorname:<br>Geburtstag:<br>Geschlech:<br>Verein:<br>Lizenzen:                              | Schlarb<br>Wurst | Klaus<br>Matt<br>103225<br>Musterfrau<br>Eva<br>02.05.2005<br>W<br>% ohne Verein<br>Spielberechtigu<br>Freundschaftss | 05.12.2005<br>05.12.1993               | % ohne Verein<br>% ohne Verein<br>%<br>5tart Ende<br>11.08.2021 -                 | 0<br>0<br>Vereinsnan<br>% ohne Vere<br>% ohne Vere | Z<br>P   | 3009<br>3748 | 26.07.2021<br>21.07.2021 | Lizenzart<br>[Spielberechtigung allgemei<br>[Freundschaftsspiele] | n]            | len Abbrud |
| 103221<br>103216<br>103224<br>5 abmelde<br>P-Nr:<br>Name:<br>Vorname:<br>Geburtstag:<br>Geschlecht:<br>Verein:<br>Lizenzen:<br>Passfarbe:               | Schlarb<br>Wurst | Klaus<br>Matt<br>103225<br>Musterfrau<br>Eva<br>02.05.2005<br>W<br>% ohne Verein<br>Spielberechtigt<br>Freundschaftss | 05.12.2005<br>05.12.1993<br>05.12.1993 | % ohne Verein<br>% ohne Verein<br>%<br>5tart Ende<br>01.08.2021 -<br>11.08.2021 - | 0<br>0<br>Vereinsnan<br>% ohne Vere<br>% ohne Vere | Z<br>P   | 3009<br>3748 | 26.07.2021<br>21.07.2021 | Lizenzart<br>[Spielberechtigung allgemei<br>[Freundschaftsspiele] | neiden druck  | ien Abbru  |
| 103221<br>103216<br>103224<br>; abmelde<br>P-Nr:<br>Name:<br>Vorname:<br>Seburtstag:<br>Seschlecht:<br>Verein:<br>Lizenzen:<br>Passfarbe:<br>Bemerkung: | Schlarb<br>Wurst | Klaus<br>Matt<br>103225<br>Musterfrau<br>Eva<br>02.05.2005<br>W<br>% ohne Verein<br>Spielberechtigt<br>Freundschaftss | 05.12.2005<br>05.12.1993<br>05.12.1993 | % ohne Verein<br>% ohne Verein<br>%<br>Start Ende<br>01.08.2021 -<br>11.08.2021 - | 0<br>0<br>Vereinsnan<br>% ohne Vere<br>% ohne Vere | Z<br>P   | 3009 3748    | 26.07.2021<br>21.07.2021 | Lizenzart<br>[Spielberechtigung allgemei<br>[Freundschaftsspiele] | in]           | ien Abbru  |

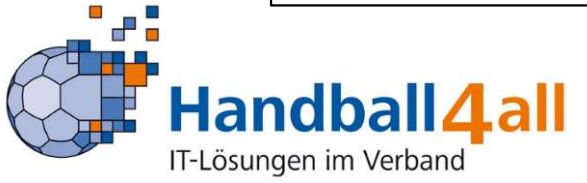

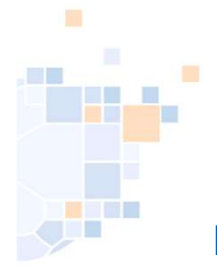

# PassOnline - Abmelden eines Spielers

| A PassOnline                        |                       |        |          |               |                 |            |       |
|-------------------------------------|-----------------------|--------|----------|---------------|-----------------|------------|-------|
| Anträge <b>Pässe</b> Passarchiv DHB |                       |        |          |               |                 |            |       |
| □ ¥ P-Nr:                           | K-Id:                 |        |          |               | P-Status: abge  | meldet     | • i   |
| Name:                               | Vorname:              |        |          | Ge            | eschlecht: Kein | e Auswahl  | ~     |
| Verein/V-Nr: 0                      | Geburtstag von:       | =      |          | Gebur         | rtstag bis:     |            |       |
| Lizenz-Art: Keine Auswahl           | ✓ Lz-Art Start von:   | =      |          | Lz-Art I      | Ende von:       |            |       |
| Lizenz-Art-Spez: Keine Auswahl      | ✓ Lz-Art Start bis:   |        |          | Lz-Art        | Ende bis:       |            |       |
| Q < 25 > 87 Ergebnisse              | + 🗡 🗙                 |        |          |               |                 |            |       |
| P-Nr Name Vorname                   | m/w Geburtstag Verein | V-Nr   | D/V/K K- | Id Spb ab     | Abmeldung       | P-Status   |       |
| 0 541060                            |                       | 107023 | 755      | 30.05.2016    | 14.09.2020      | abge       | Detai |
|                                     |                       | [      | An       | zeige/Druck d | er Abmeldeb     | estätigung |       |

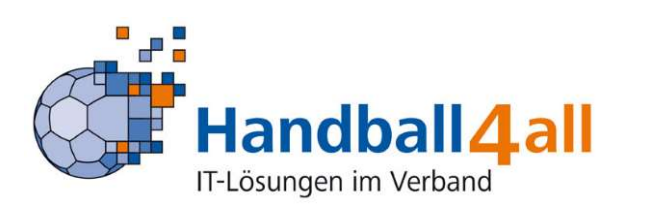

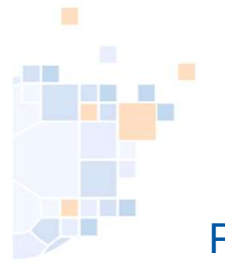

#### PassOnline - Ausdruck Abmeldebestätigung

#### Abmeldebestätigung

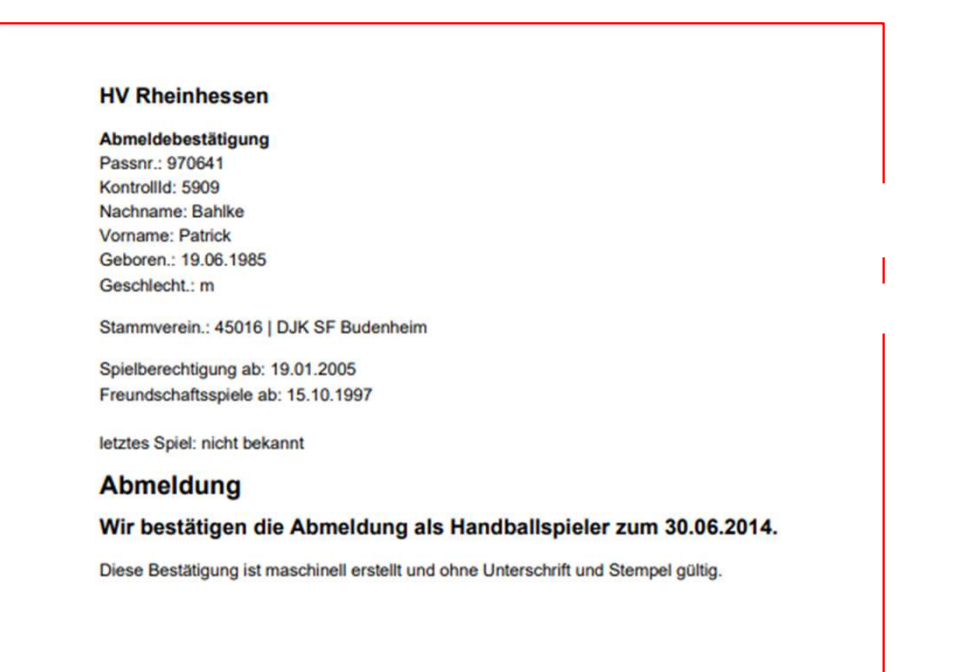

Eine Unterschrift und Stempel sind im Regelfall nicht erforderlich. Das PDF-Dokument reicht zur Weitergabe aus.

Es gibt übergangsweise 2 Ausführungen, beide Varianten sind gültig.

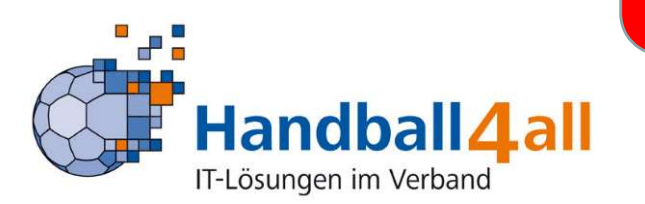

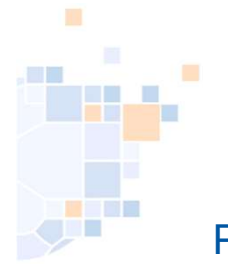

#### PassOnline - Reaktivierung nach Abmeldung

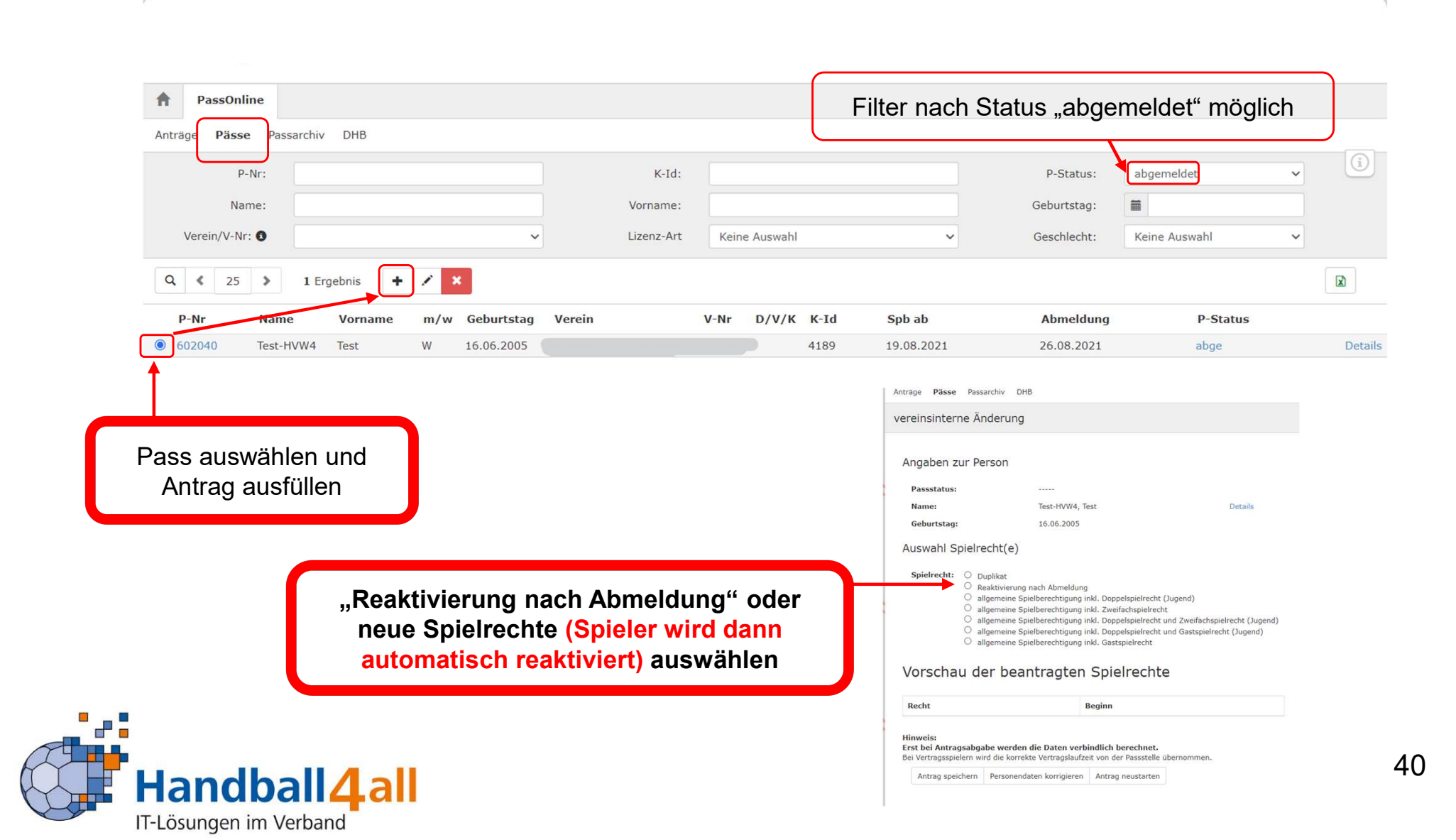

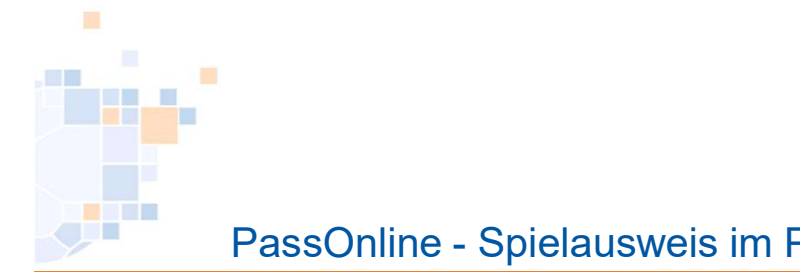

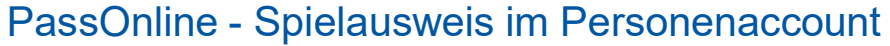

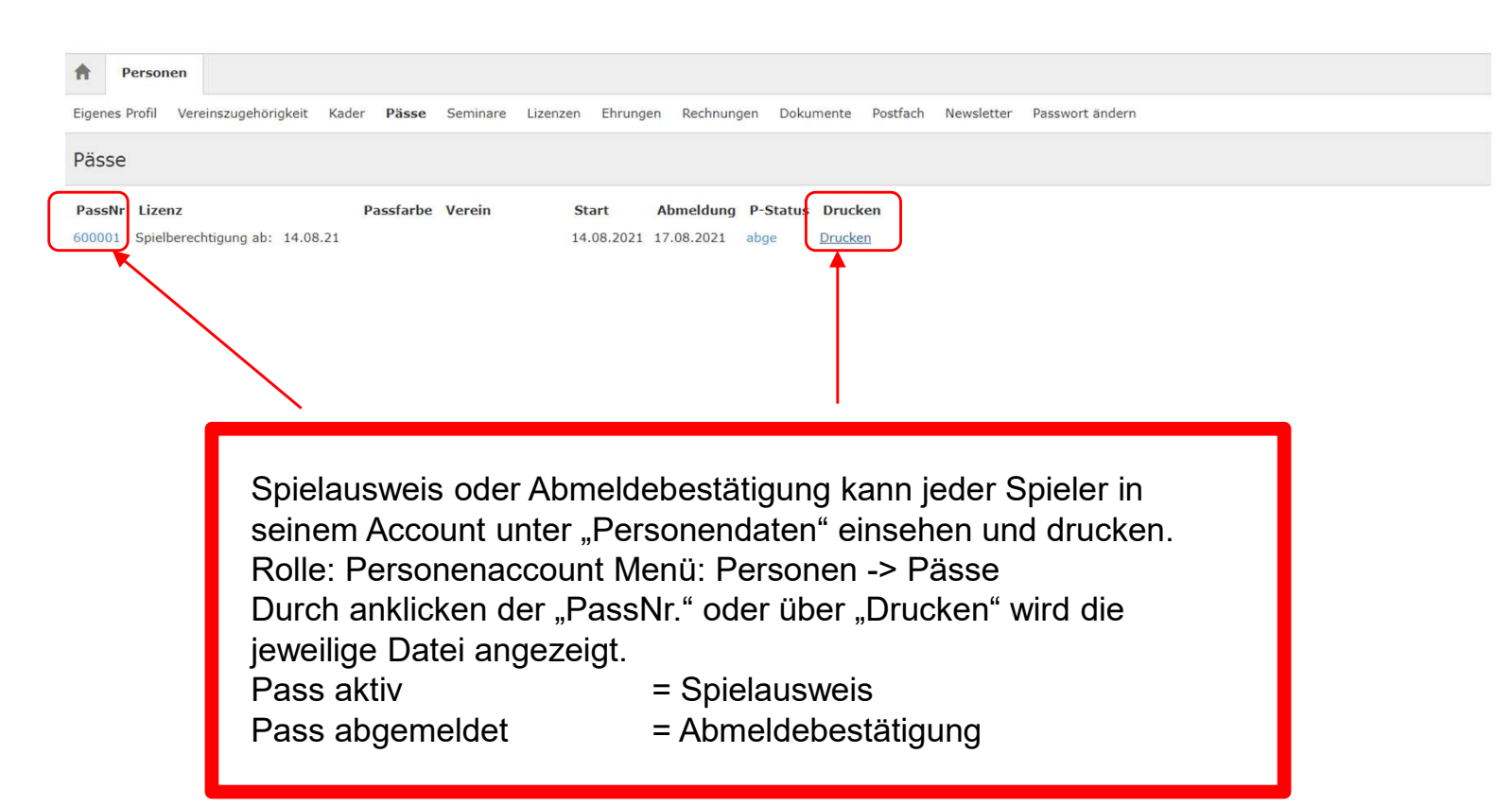

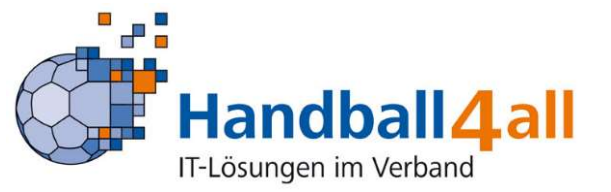

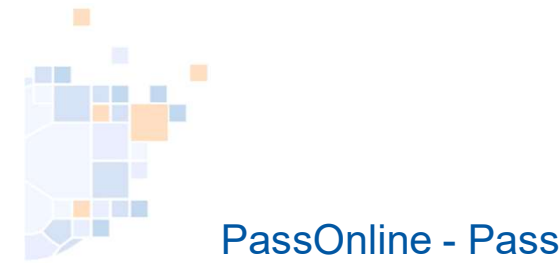

#### PassOnline - Passarchiv

| Passonii       | ine                                            |                                                                              |                                                                    |                                        |                          |                                                    |                                                             |                         |             |                      |         |
|----------------|------------------------------------------------|------------------------------------------------------------------------------|--------------------------------------------------------------------|----------------------------------------|--------------------------|----------------------------------------------------|-------------------------------------------------------------|-------------------------|-------------|----------------------|---------|
| iträge Pässe   | Passarchiv                                     | DHB                                                                          |                                                                    |                                        |                          |                                                    |                                                             |                         |             |                      |         |
| P              | P-Nr:                                          |                                                                              |                                                                    |                                        | K-Id                     | f:                                                 |                                                             |                         | P-Status:   | Keine Auswahl        | ~       |
| Na             | ame:                                           |                                                                              |                                                                    |                                        | Vorname                  | et                                                 |                                                             |                         | Geburtstag: |                      |         |
| Verein/V-N     | r: 0 % ohne                                    | Verein                                                                       |                                                                    | ~                                      |                          |                                                    |                                                             |                         |             |                      |         |
|                |                                                |                                                                              |                                                                    |                                        |                          |                                                    |                                                             |                         |             |                      | 1       |
| <b>4 \$</b> 25 | Keine Er                                       | gebnisse                                                                     |                                                                    |                                        |                          |                                                    |                                                             |                         |             |                      |         |
| Name           | Vorname                                        | gebnisse<br>Geburtstag                                                       | Verein                                                             |                                        | D/V/K                    | P-Nr                                               | Spb ab                                                      | Abmeldung               |             | P-Status             |         |
| Name<br>Bernd  | Vorname<br>Bernd                               | Geburtstag<br>05.12.2005                                                     | Verein<br>% ohne Verein                                            |                                        | <b>D/V/К</b><br>Z        | <b>P-Nr</b><br>103214                              | <b>Spb ab</b><br>23.07.2021                                 | Abmeldung<br>28.07.2021 |             | P-Status<br>abge (A) | Details |
| Name<br>Bernd  | Vorname<br>Bernd<br>Lizenzen                   | gebnisse<br>Geburtstag<br>05.12.2005<br>Spielberechtig                       | Verein<br>% ohne Verein<br>gung allgemein                          | 23.07.2021                             | D/V/K<br>Z               | <b>P-Nr</b><br>103214<br>% ohne \                  | <b>Spb ab</b><br>23.07.2021<br>/erein                       | Abmeldung<br>28.07.2021 |             | P-Status<br>abge (A) | Details |
| Name<br>Bernd  | Vorname<br>Bernd<br>Lizenzen                   | gebnisse<br>Geburtstag<br>05.12.2005<br>Spielberechtig<br>Freundschafts      | Verein<br>% ohne Verein<br>gung allgemein<br>sspiele               | 23.07.2021<br>23.07.2021               | D/V/K<br>Z               | P-Nr<br>103214<br>% ohne \<br>% ohne \             | Spb ab<br>23.07.2021<br>/erein<br>/erein                    | Abmeldung<br>28.07.2021 |             | P-Status<br>abge (A) | Details |
| Name<br>Bernd  | Vorname<br>Bernd                               | Geburtstag<br>05.12.2005<br>Spielberechtig<br>Freundschafts<br>Zweifachspiel | Verein<br>% ohne Verein<br>gung allgemein<br>sspiele<br>Irecht (J) | 23.07.2021<br>23.07.2021<br>23.07.2021 | D/V/K<br>Z<br>30.06.2022 | P-Nr<br>103214<br>% ohne \<br>% ohne \<br>FSG Main | Spb ab<br>23.07.2021<br>/erein<br>/erein<br>zz 05/Budenheim | Abmeldung<br>28.07.2021 |             | P-Status<br>abge (A) | Details |
| Name<br>Bernd  | Keine Er      Vorname Bernd Lizenzen Passfarbe | Geburtstag<br>05.12.2005<br>Spielberechtij<br>Freundschafts<br>Zweifachspiel | Verein<br>% ohne Verein<br>gung allgemein<br>sspiele<br>Irecht (J) | 23.07.2021<br>23.07.2021<br>23.07.2021 | D/V/κ<br>Z<br>30.06.2022 | P-Nr<br>103214<br>% ohne \<br>FSG Main             | Spb ab<br>23.07.2021<br>Verein<br>Verein<br>Iz 05/Budenheim | Abmeldung<br>28.07.2021 |             | P-Status<br>abge (A) | Details |

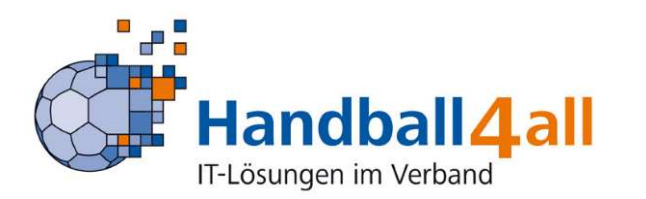

# PassOnline - Register "DHB": Eingabe externer Spielausweise

| e Spielausweise:                                                                                                    |                                                                                                    | Eingabe/Auswahl des Vereinsnamens nöt                                                                                                    |
|----------------------------------------------------------------------------------------------------|----------------------------------------------------------------------------------------------------|----------------------------------------------------------------------------------------------------|
| tan and the second second seco | •                                                                                                    | Nach Eingabe von 3 Buchstaben werden<br>Vorschläge bereits angezeigt                                                                                                    |
| der gesuchte Versin nicht gefander wenden                                                                                                    | kann, nahman Sia bitta Kantakt mit dar Passatalis auf.                                                                                                    |                                                                                                    |
|                                                                                                    |                                                                                                    |                                                                                                    |
|                                                                                                    |                                                                                                    |                                                                                                    |
| Hier werden <u>NUR</u> Spie                                                                                                    | elerausweise aus Verbänden die                                                                                                    | NICHT Phoenix II nutzen eingetragen,                                                                                                    |
| Hier werden <u>NUR</u> Spie<br>wenn für die Person e                                                                                                    | elerausweise aus Verbänden die<br>in Spielrecht im antragstellend                                                                                                    | e <u>NICHT</u> Phoenix II nutzen eingetragen,<br>en Verein erteilt und eingedruckt ist!                                                                                                    |
| Hier werden <u>NUR</u> Spie<br>wenn für die Person e<br><u>Es ist eine Kopie des S</u><br>für den einreichenden N                                                                                                    | elerausweise aus Verbänden di<br>in Spielrecht im antragstellend<br>pielausweises (pdf-Datei) hochzu<br>ferein einzutragen.                                                                                                    | e <u>NICHT</u> Phoenix II nutzen eingetragen,<br>en Verein erteilt und eingedruckt ist!<br>aden und NUR die Daten des Spielrechtes                                                                                                    |
| Hier werden <u>NUR</u> Spie<br>wenn für die Person e<br><u>Es ist eine Kopie des S</u><br>für den einreichenden M<br>Anschließend wird die R                                                                                                    | elerausweise aus Verbänden di<br>in Spielrecht im antragstellend<br>pielausweises (pdf-Datei) hochzu<br>Verein einzutragen.<br>Registrierung automatisch durch d                                                                                                    | e <u>NICHT</u> Phoenix II nutzen eingetragen,<br>en Verein erteilt und eingedruckt ist!<br>aden und NUR die Daten des Spielrechtes<br>ie Pass-Stelle kontrolliert und freigegeben.                                                                                                 |
| Hier werden <u>NUR</u> Spie<br>wenn für die Person e<br><u>Es ist eine Kopie des S</u><br>für den einreichenden M<br>Anschließend wird die R                                                                                                    | elerausweise aus Verbänden di<br>ein Spielrecht im antragstellend<br>pielausweises (pdf-Datei) hochzu<br>(erein einzutragen.<br>Registrierung automatisch durch d<br>Der Stammverein steht auf de                                                                          | e <u>NICHT</u> Phoenix II nutzen eingetragen,<br>en Verein erteilt und eingedruckt ist!<br>aden und NUR die Daten des Spielrechtes<br>lie Pass-Stelle kontrolliert und freigegeben.<br>em Spielausweis!                                                                            |
| Hier werden <u>NUR</u> Spie<br>wenn für die Person e<br>Es ist eine Kopie des S<br>für den einreichenden M<br>Anschließend wird die I<br>Ist der Stammverein au<br>Registrierung, denn das                                                                                                    | elerausweise aus Verbänden die<br>in Spielrecht im antragstellend<br>pielausweises (pdf-Datei) hochzu<br>Verein einzutragen.<br>Registrierung automatisch durch d<br>Der Stammverein steht auf de<br>f dem Spielausweis in einem Pho<br>s entsprechende Spielrecht ist bei | e NICHT Phoenix II nutzen eingetragen,<br>en Verein erteilt und eingedruckt ist!<br>aden und NUR die Daten des Spielrechtes<br>ie Pass-Stelle kontrolliert und freigegeben.<br>em Spielausweis!<br>enix II - Verband, erfolgt keine<br>reits automatisch in Phoenix II hinterlegt. |

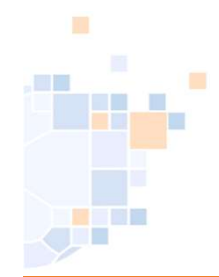

## PassOnline - Register "DHB": Eingabemaske

| xterne Spielausweise:                             |       |                                            |              |          |            |    |
|---------------------------------------------------|-------|--------------------------------------------|--------------|----------|------------|----|
|                                                   |       |                                            |              |          |            |    |
| Daten zum Spielausweis                            |       | Daten zu den Spielre                       | echten       |          |            |    |
| Verband:                                          |       | Spielrecht                                 | Start        | End      | e          | Ve |
| Stammverein:                                      |       | Spielberechtigung allgemein                | 🗰 tt.mm.jjjj | <b>D</b> | tt.mm.jjjj |    |
| einreichender Verein:                             | ~     | unterhalb Oberliga                         | tt.mm.jjjj   | <b>D</b> | tt.mm.jjjj |    |
| Passnummer                                        |       | Freundschaftsspiele                        | tt.mm.jjjj   |          | tt.mm.jjjj | •  |
|                                                   |       | Qualifikationsspiele                       | 📋 tt.mm.jjjj | 0        | tt.mm.jjjj | •  |
| Upload Spielausweis: Datei auswählen Keine ausgew | wählt | Doppelspielrecht                           | 📋 tt.mm.jjjj | •        | tt.mm.jjjj | •  |
| Daten zum Spieler                                 |       | Vertragslaufzeit                           | 📋 tt.mm.jjjj | <b>D</b> | tt.mm.jjjj |    |
| Daten zum Spieler                                 |       | Doppelspielrecht Abtretung<br>Kaderspieler | 📋 tt.mm.jjjj | •        | tt.mm.jjjj |    |
| Nachname:                                         |       | Gastspielrecht Quali AK+ (J)               | tt.mm.jjjj   | <b>D</b> | tt.mm.jjjj |    |
| Vorname:                                          |       | Gastspielrecht AK+ (J)                     | 📋 tt.mm.jjjj | •        | tt.mm.jjjj | •  |
| Geschlacht:                                       | •     | Zweifachspielrecht AK+ (J)                 | tt.mm.jjjj   |          | tt.mm.jjjj |    |
|                                                   | ~ •   | Gastspielrecht Quali (J)                   | tt.mm.jjjj   | <b>D</b> | tt.mm.jjjj |    |
| Geburtstag: 🗰 tt.mm.jjjj                          |       | Zweifachspielrecht (J)                     | tt.mm.jjjj   | <b>D</b> | tt.mm.jjjj |    |
| Nation: Bundesrepublik Deutschland                | ~     | Gastspielrecht (J)                         | 🗰 tt.mm.jjjj | <b>D</b> | tt.mm.jjjj |    |
| Geburtsort:                                       | 0     | Zweitspielrecht (E)                        | 🗰 tt.mm.jjjj | Ö 🗰      | tt.mm.jjjj |    |
|                                                   |       | Ausleihe mit<br>Zweifachspielrecht         | tt.mm.jjjj   |          | tt.mm.jjjj |    |
|                                                   |       | Vertragslaufzeit (BL)                      | 🗰 tt.mm.jjjj | <b>D</b> | tt.mm.jjjj |    |
|                                                   |       | Zulassung Altersklasse                     | 🗮 tt.mm.jjjj |          | tt.mm.jjjj |    |
|                                                   |       | Jugendspielrecht                           | tt.mm.jjjj   | •        | tt.mm.jjjj |    |
|                                                   |       | Erwachsenenspielrecht                      | tt.mm.jjjj   | •        | tt.mm.jjjj |    |
|                                                   |       | Spielrecht (SG)                            | tt.mm.jjjj   |          | tt.mm.jjjj | 0  |
|                                                   |       | Aufgabe Jugendspielrecht (E)               | tt.mm.jjjj   |          | tt.mm.jjjj | •  |

Wenn der gesuchte Verein nicht gefunden werden kann, nehmen Sie bitte Kontakt mit der Passstelle auf.

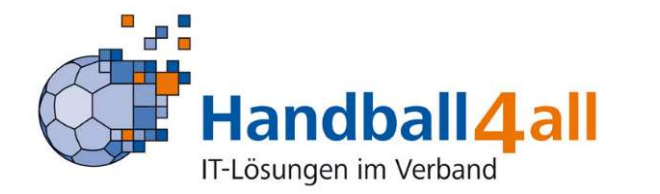

Alle Daten des Spielausweises entsprechend in die Felder übertragen und eine Kopie dieses Spielausweises ist hochzuladen!

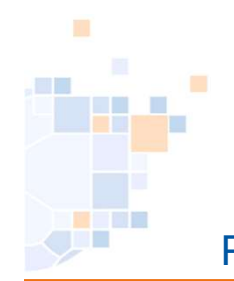

#### PassOnline - Register "DHB": Dateneingabe Spielrechte

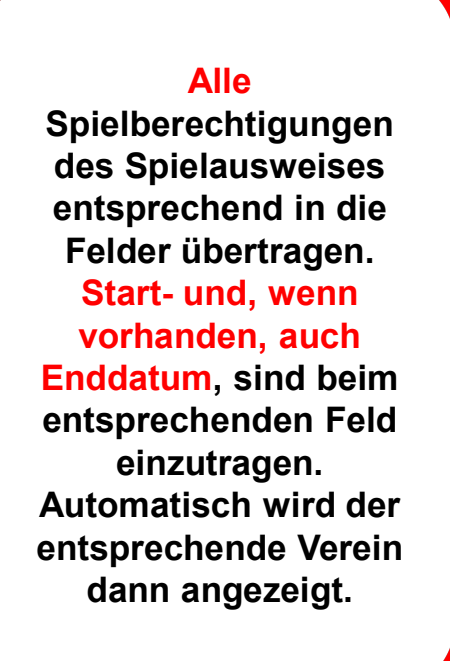

#### Daten zu den Spielrechten

| Spielrecht                                 | Star    | t          | End       | e          | ( | Verein                  |
|--------------------------------------------|---------|------------|-----------|------------|---|-------------------------|
| Spielberechtigung<br>allgemein             | <b></b> | tt.mm.jjjj | i         | tt.mm.jjjj |   |                         |
| unterhalb Oberliga                         |         | tt.mm.jjjj |           | tt.mm.jjjj |   |                         |
| Freundschaftsspiele                        | <b></b> | tt.mm.jjjj | 龖         | tt.mm.jjjj |   |                         |
| Qualifikationsspiele                       | -       | tt.mm.jjjj | <b></b>   | tt.mm.jjjj |   |                         |
| Doppelspielrecht                           | <b></b> | tt.mm.jjjj | <b></b>   | tt.mm.jjjj |   |                         |
| Vertragslaufzeit                           |         | tt.mm.jjjj | <b></b>   | tt.mm.jjjj |   |                         |
| Doppelspielrecht<br>Abtretung Kaderspieler |         | tt.mm.jjjj |           | tt.mm.jjjj |   |                         |
| Gastspielrecht Quali<br>AK+ (J)            |         | tt.mm.jjjj |           | tt.mm.jjjj |   |                         |
| Gastspielrecht AK+ (J)                     | <b></b> | tt.mm.jjjj |           | tt.mm.jjjj |   |                         |
| Zweifachspielrecht AK+<br>(J)              |         | tt.mm.jjjj |           | tt.mm.jjjj |   |                         |
| Gastspielrecht Quali (J)                   |         | 25.08.2021 | =         | 30.06.2022 |   | einreichender<br>Verein |
| Zweifachspielrecht (J)                     |         | tt.mm.jjjj |           | tt.mm.jjjj |   |                         |
| Gastspielrecht (J)                         | <b></b> | tt.mm.jjjj | -         | tt.mm.jjjj |   |                         |
| Zweitspielrecht (E)                        | <b></b> | tt.mm.jjjj | <b></b>   | tt.mm.jjjj |   |                         |
| Ausleihe mit<br>Zweifachspielrecht         |         | tt.mm.jjjj | <b>**</b> | tt.mm.jjjj |   |                         |
| Vertragslaufzeit (BL)                      |         | tt.mm.jjjj | <b>m</b>  | tt.mm.jjjj |   |                         |
| Zulassung Altersklasse<br>unterhalb        |         | tt.mm.jjjj |           | tt.mm.jjjj |   |                         |
| Jugendspielrecht                           | <b></b> | tt.mm.jjjj | i         | tt.mm.jjjj |   |                         |
| Erwachsenenspielrecht                      | -       | tt.mm.jjjj | <b></b>   | tt.mm.jjjj |   |                         |
| Spielrecht (SG)                            |         | tt.mm.jjjj |           | tt.mm.jjjj |   |                         |
| Aufgabe<br>Jugendspielrecht (E)            |         | tt.mm.jjjj |           | tt.mm.jjjj |   |                         |

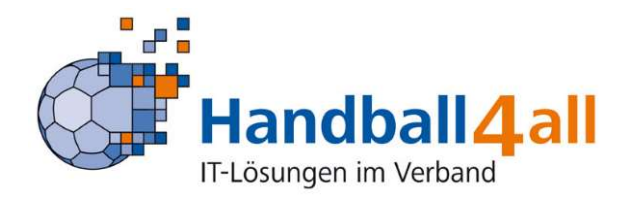

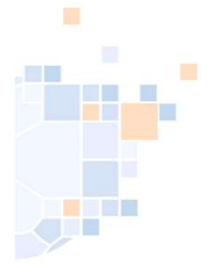

# PassOnline - Register "DHB": Dateneingabe und upload

#### Externe Spielausweise:

Daten zum Spielausweis

| Stammverein:                                         |              |                 | Verei                   | in und verband werden automatisch ube                                                                                              | rnommen.    |
|------------------------------------------------------|--------------|-----------------|-------------------------|----------------------------------------------------------------------------------------------------|-------------|
| einreichender Verein:                                | - P          | ~ _             |                         | Hier wird der eigene Verein ausgew                                                                                                 | ählt.       |
| Passnummer:                                          |              |                 |                         | Hier wird die Passnummer eingetrag                                                                                                 | gen.        |
| )aten zum Spieler<br>Nachname:<br>Vorname:           |              |                 |                         | Spielausweis als . <mark>pdf-Datei</mark> hochlader<br>(Diese Datei wird später automatisch be<br>Passnummer hinterlegt/angezeigt) | n.<br>i der |
| Geschlecht:<br>Geburtstag:<br>Nation:<br>Geburtsort: | tt.mm.jjjj 🗖 | ~ 0<br>~ 0      |                         | Daten zur Person vom<br>Spielausweis übernehmen                                                                                    |             |
| Einreichen Abbrechen                                 |              | "Einreichen" di | und die P<br>rekt und i | assstelle bekommt den Antrag<br>überprüft die Daten                                                                                |             |
| andball4                                             | all          |                 |                         |                                                                                                    | 46          |

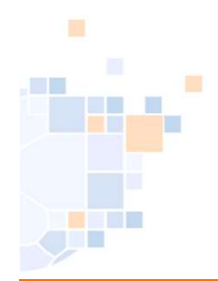

## PassOnline - Anlage 1: Status Erklärungen

#### P-Status: (Passstatus)

| <mark>Keine Auswahl</mark> | = alle werden angezeigt   |
|----------------------------|---------------------------|
| <mark>erstellt</mark>      | = nur Spielausweise aktiv |
| abgemeldet                 | = nur abgemeldeter Spiele |

#### A-Status: (Antragsstatus)

|                      | Keine Auswahl             | = alle Anträge werden angezeigt                                                                                           |
|----------------------|---------------------------|----------------------------------------------------------------------------------------------------|
| Standardfilter       | Alle ausgefüllt/Fehler    | = alle ausgefüllten oder mit Fehlerstatus von der Passstelle zurückgegeben                                                |
| Hier muss            | ausgefüllt                | = alle angelegten, aber nicht eingereichten Anträge                                                                       |
| gearbeitet<br>werden | beantragt                 | = alle Anträge die beim Einreichen mit EXTRA Pr üfung durch Passstelle<br>eingereicht wurden                              |
|                      | eingereicht               | = alle Anträge die zur Passstelle ohne zusätzliche Dateien eingereicht wurden                                             |
|                      | Doks                      | = alle Anträge die zur Passstelle mit zusätzlichen Dateien eingereicht wurden                                             |
|                      | in Bearbeitung            | = Passstelle bearbeitet/prüft den Antrag                                                                                  |
| Spieler darf         | Spielberechtigung erteilt | = der Antrag wurde von der Pass-Stelle genehmigt, Person ist spielberechtigt                                              |
| gemäß Spiel-         | Pass gedruckt             | = der Spielausweis mit allen Spielrechten wurde gedruckt (digital bereit gestellt)                                        |
| berechtigung         | Fehler: Foto              | = das eingereichte Passbild wurde von der Pass-Stelle abgelehnt                                                           |
| spielen              | Fehler: komplett          | = der Antrag wurde von der Pass-Stelle komplett zurückgewiesen                                                            |
|                      | Fehler: Pass              | = beim (alten) Pass liegt ein Fehler vor                                                                                  |
|                      | Kontakt                   | = Pass-Stelle versucht/bittet um Kontaktaufnahme mit dem Verein                                                           |
|                      | Foto/Dokument neu         | <ul> <li>das Passbild und/oder Unterlagen wurden vom Verein ergänzt und erneut zur<br/>Pass-Stelle eingereicht</li> </ul> |
|                      | Prüfung erbeten           | = Antrag soll durch Pass-Stelle (nochmal) geprüft werden                                                                  |
|                      | Lizenzantrag hochgeladen  | = nicht mehr im Einsatz, nur noch Altbestände                                                                             |
|                      | Übernahme AltSystem       | = nicht mehr im Einsatz, nur noch Altbestände                                                                             |
|                      |                           |                                                                                                    |

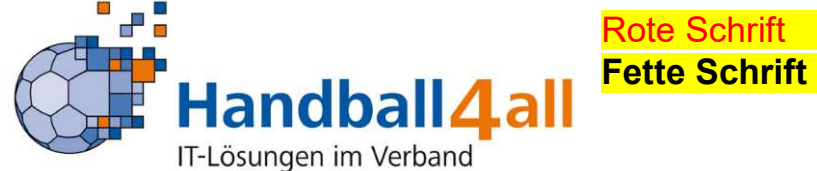

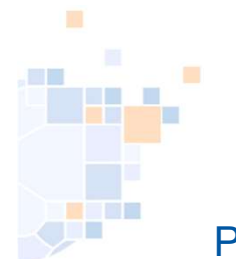

#### PassOnline - Anlage 2: Verbände in Phoenix II

#### Nutzer von Phoenix II mit Pass-Stellen (Handball4all)

- Badischer Handball-Verband
- Hamburger Handball-Verband
- Handballverband Rheinhessen
- Handball-Verband Saar
- Handballverband Schleswig-Holstein
- Handballverband Westfalen
- Handballverband Württemberg
- Pfälzer Handball-Verband
- Südbadischer Handballverband
- Fédération Luxembourgeoise de Handball\*

Für Pässe aus diesen Verbänden/Bereichen gilt: Die Spielerpässe können nicht über "DHB" registriert werden.

Dort für den antragstellenden Verein eingetragene Spielrechte (z.B. Gast-, Zweit-, Zweifachspielrechte) sind automatisch in der Passliste des Vereins sichtbar und der Spielausweis dadurch auch in der Mannschaftsliste für den SBO ladbar.

Spielausweise aus **allen anderen** Verbänden können entsprechend registriert werden.

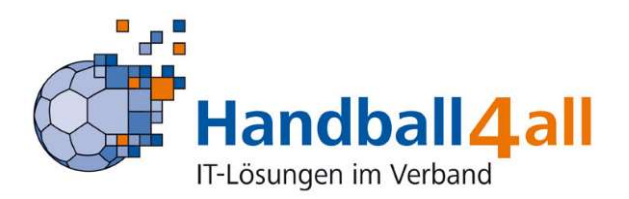